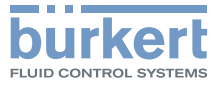

# Type 8750 Flow controller Quickstart English

We reserve the right to make technical changes without notice. Technische Änderungen vorbehalten. Sous réserve de modifications techniques.

© Bürkert Werke GmbH & Co. KG, 2011 - 2017

Operating Instructions 1705/0€\_Ò₩ËÒÞ\_00Ì F€I Í Í / Original DE

Table of Contents

| 1 | QUIC | CKSTART GUIDE                      | 5   |
|---|------|------------------------------------|-----|
|   | 1.1  | Definition of terms / Abbreviation | 5   |
| 2 | SYM  | BOLS                               | 5   |
| 3 | AUTI | HORIZED USE                        | 6   |
|   | 3.1  | Restrictions                       | 6   |
| 4 | BASI | C SAFETY INSTRUCTIONS              | 6   |
| 5 | GEN  | ERAL INFORMATION                   | 8   |
|   | 5.1  | Contact address                    | 8   |
|   | 5.2  | Warranty                           | 8   |
|   | 5.3  | Information on the Internet        | 8   |
| 6 | SYST | TEM DESCRIPTION                    | 8   |
|   | 6.1  | General description                | 8   |
|   | 6.2  | Structure                          | e   |
| 7 | TECH | HNICAL DATA                        | 11  |
|   | 7.1  | Conformity                         | 11  |
|   | 7.2  | Standards                          | 11  |
|   | 7.3  | Operating conditions               | 11  |
|   | 7.4  | Mechanical data                    | 11  |
|   | 7.5  | Type label (Example)               | 12  |
|   | 7.6  | Fluidic data                       | 12  |
|   | 7.7  | Electrical data                    | 13  |
| 8 | CON  | TROL AND DISPLAY ELEMENTS          | .15 |
|   | 8.1  | Function of the keys               | 15  |
|   | 8.2  | Operating state                    | 16  |
|   | 8.3  | Operating levels                   | 17  |
|   |      |                                    |     |

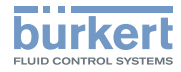

|    | 8.4   | Display in AUTOMATIC operating state17              |
|----|-------|-----------------------------------------------------|
|    | 8.5   | Master code18                                       |
| 9  | ASSE  | MBLY                                                |
|    | 9.1   | Safety instructions19                               |
|    | 9.2   | Before installation19                               |
|    | 9.3   | Pneumatic connection of the process controller19    |
| 10 | ELEC  | TRICAL INSTALLATION                                 |
|    | 10.1  | Electrical installation, 24 V DC with circular      |
|    |       | plug-in connector (multi-pole variant)              |
|    | 10.2  | Electrical installation PROFIBUS DP                 |
|    | 10.3  | Electrical installation DeviceNet25                 |
| 11 | STAR  | T-UP 24 V DC 26                                     |
|    | 11.1  | General procedure for creating settings for the     |
|    |       | flow controller                                     |
|    | 11.2  | Define basic settings                               |
|    | 11.3  | Automatic adjustment ( <b>X.TUNE</b> )              |
|    | 11.4  | Configuring the <b>F.CONTROL</b> auxiliary function |
|    | 11.5  | Leakage air characteristic for FMR (LeakTune)32     |
| 12 | ADDI  | TIONAL FMR FUNCTIONS                                |
|    | 12.1  | Activating and deactivating auxiliary functions     |
|    | 12.2  | CAL.USER - Changing the factory calibration         |
|    | 12.3  | <b>OUTPUT</b> - Configuration of the analog output  |
| 13 | PROF  | BUS DP START-UP                                     |
|    | 13.1  | Settings in BUS.COMM                                |
|    | 13.2  | Configuration of the process values                 |
| 14 | DEVIC | CENET START-UP                                      |

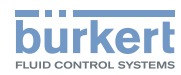

|    | 14.1 | Settings in BUS.COMM                | . 42 |
|----|------|-------------------------------------|------|
|    | 14.2 | Configuration of the process data   | 44   |
| 15 | SAFE | TY END POSITIONS                    | .48  |
| 16 | ERRC | DR MESSAGES                         | . 49 |
|    | 16.1 | Error messages on field bus devices | 51   |
|    | 16.2 | Other error messages                | 52   |
| 17 | ACCE | ESSORIES                            | . 53 |
| 18 | DISA | SSEMBLY                             | . 53 |
| 19 | OPER | ATING STRUCTURE                     | . 54 |
| 20 | TRAN | ISPORT, STORAGE, PACKAGING          | . 63 |
|    |      |                                     |      |

Quickstart Guide

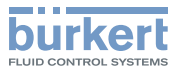

#### 1 QUICKSTART GUIDE

The quickstart guide contains the most important information and notes regarding the use of the device.

Keep the quickstart guide in a location which is easily accessible to every user and make it available to every new owner of the device.

#### Important Safety Information.

Read Quickstart carefully and thoroughly. Study in particular the chapters entitled *Basic Safety Instructions* and *Authorized Use*.

Quickstart must be read and understood.

A detailed description of the process controller can be found in the operating instructions for Type 8693.

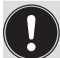

The operating instructions can be found on the Internet at: <u>www.burkert.com</u>

#### 1.1 Definition of terms / Abbreviation

In these instructions, the term "device" always refers to the flow controller Type 8750.

FMR = Flow controller

## 2 SYMBOLS

The following symbols are used in these instructions.

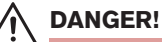

Warns of an immediate danger.

Failure to observe the warning will result in a fatal or serious injury.

## 

#### Warns of a potentially dangerous situation.

► Failure to observe the warning may result in a serious or fatal injury.

# 

#### Warns of a possible danger.

 Failure to observe this warning may result in a moderate or minor injury.

#### NOTE!

Warns of damage to property.

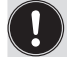

Important tips and recommendations.

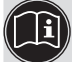

Refers to information in these operating instructions or in other documentation.

- Indicates an instruction to prevent risks.
- $\rightarrow$  designates a procedure which you must carry out.

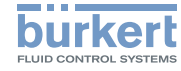

### 3 AUTHORIZED USE

# Non-authorized use of the flow controller Type 8750 may be a hazard to people, nearby equipment and the environment.

- The device is designed as a simple system for determining and controlling the volumetric flow rate of gases.
- Do not expose the device to direct sunlight.
- Do not use the device outdoors.
- Use according to the authorized data, operating conditions, and conditions of use specified in the contract documents and operating instructions. These are described in Chapter <u>"7 Technical</u> <u>data"</u>.
- Use the device only in conjunction with third-party devices and components recommended and authorized by Bürkert.
- Correct transportation, storage, and installation, as well as careful use and maintenance are essential for reliable and faultless operation.
- Use the device only as intended.

#### 3.1 Restrictions

If exporting the system/device, observe any existing restrictions.

## 4 BASIC SAFETY INSTRUCTIONS

These safety instructions do not make allowance for any

- Contingencies and events which may arise during the installation, operation, and maintenance of the devices.
- Local safety regulations the operator is responsible for observing these regulations, also in relation to the installation personnel.

 $\bigwedge$ 

#### Risk of injury from high pressure in the equipment/device.

 Before working on equipment or device, switch off the pressure and deaerate/drain lines.

#### Risk of electric shock.

- Before reaching into the device, switch off the power supply and secure to prevent reactivation.
- Observe applicable accident prevention and safety regulations for electrical equipment.

# Risk of burns/risk of fire if used during long-term operation through hot device surface.

 Keep the device away from highly flammable substances and media and do not touch with bare hands.

#### Risk of injury when opening the actuator.

The actuator contains a tensioned spring. If the actuator is opened, there is a risk of injury from the spring jumping out.

The actuator must not be opened.

#### Risk of injury from moving parts in the device.

Do not reach into openings.

Basic safety instructions

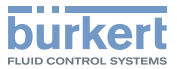

#### General hazardous situations.

- Devices without a separate Ex type label may not be used in a potentially explosive area.
- Only trained technicians may perform installation and maintenance work.
- Ensure that the system cannot be activated unintentionally.
- After an interruption in the power supply or pneumatic supply, ensure that the process is restarted in a defined or controlled manner.
- The device may be operated only when in perfect condition and in consideration of the operating instructions.
- The general rules of technology apply to application planning and operation of the device.
- Do not supply the pilot air port with aggressive or flammable media.
- Do not supply the pilot air port with liquids.
- Do not physically stress the body (e.g. by placing objects on it or standing on it).
- Do not make any internal or external changes on the device.

#### NOTE!

#### Electrostatic sensitive components/modules.

The device contains electronic components which react sensitively to electrostatic discharge (ESD). Contact with electrostatically charged persons or objects are hazardous to these components. In the worst case scenario, they will be destroyed immediately or will fail after start-up.

- Observe the requirements specified in EN 61340-5-1 to minimize/ avoid the possibility of damage caused by a sudden electrostatic discharge.
- Do not touch electronic components while the supply voltage is switched on.

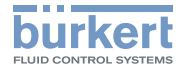

#### 5 GENERAL INFORMATION

#### 5.1 Contact address

#### Germany

Bürkert Fluid Control Systems Sales Center Christian-Bürkert-Str. 13-17 D-74653 Ingelfingen Tel. +49 (0)7940 10-91 111 Fax +49 (0)7940 10-91 448 E-mail: info@de.buerkert.com

#### International

Contact addresses can be found on the final pages of the printed operating instructions.

And also on the Internet at:

www.burkert.com

#### 5.2 Warrantv

The warranty is only valid if the flow controller Type 8750 is used as intended in accordance with the specified application conditions.

#### 5.3 Information on the Internet

Further information on Types 2301 (valve) and 8693 (process controller) can be found on the Internet at: www.burkert.com

#### SYSTEM DESCRIPTION 6

#### 6.1 **General description**

The fluid flow rate controller Type 8750 is a complete system for measuring and controlling the volume flow of gases according to the differential pressure principle. The system consists of an ELEMENT control valve Type 2301 with the process controller Type 8693 as well as two pressure sensors of Type 8323. It is supplied as a fully assembled system including special housing.

Options:

- Digital input
- Analog feedback
- 2 digital outputs
- Bus communication (PROFIBUS DP or DeviceNet)

Other:

- The flow controller is supplied with a factory setting.
- The device is operated via 4 function keys and a display.

The pressure drop is measured by the control valve as "measuring orifice". The measured pressure difference can be used to calculate the nominal volume flow of the medium for a given density and temperature. For this purpose, the flow characteristic of the control valve is saved in the process controller.

System description

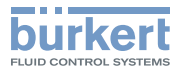

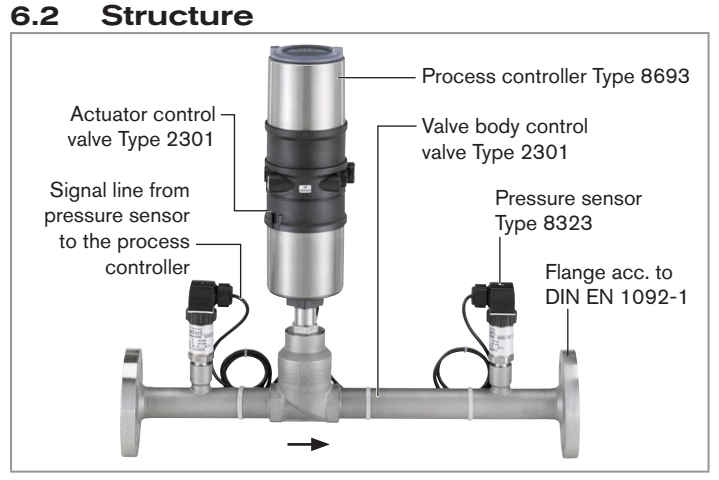

Fig. 1: Structure

#### 6.2.1 Action diagram of the FMR

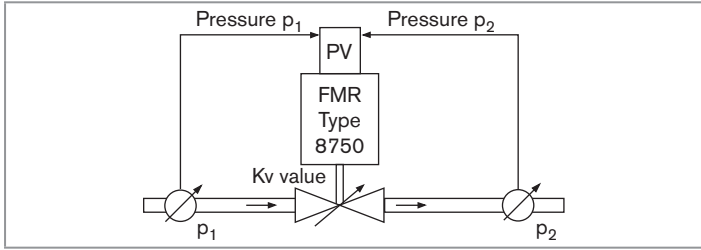

Fig. 2: Action diagram

# 6.2.2 Influence of the process variables on the flow rate

|                                                                            | Pressure drop                                                                                             | Flow rate of gases                                                              |
|----------------------------------------------------------------------------|----------------------------------------------------------------------------------------------------|---------------------------------------------------------------------------------|
|                                                                            | subcritical<br>$p_2 > \frac{p_1}{2}$                                                                      | $Q_{N} = 514 \cdot k_{V} \sqrt{\frac{p_{1} \cdot \Delta p}{T_{1} \cdot p_{N}}}$ |
|                                                                            | supercritical $p_2 < \frac{p_1}{2}$                                                                       | $Q_{N} = 257 \cdot k_{V} \frac{p_{1}}{\sqrt{T_{1} \cdot p_{N}}}$                |
| k <sub>V</sub><br>Q <sub>N</sub><br>p <sub>1</sub><br>p <sub>2</sub><br>∆p | Flow-rate coefficient<br>Standard flow rate<br>Input pressure<br>Output pressure<br>Differential pressure |                                                                                 |
| p<br>p <sub>N</sub><br>T <sub>1</sub>                                      | Density<br>Standard density<br>Medium temperature                                                         | [kg/m <sup>3</sup> ]<br>[kg/m <sup>3</sup> ]<br>[(273+t)K]                      |

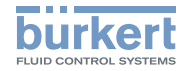

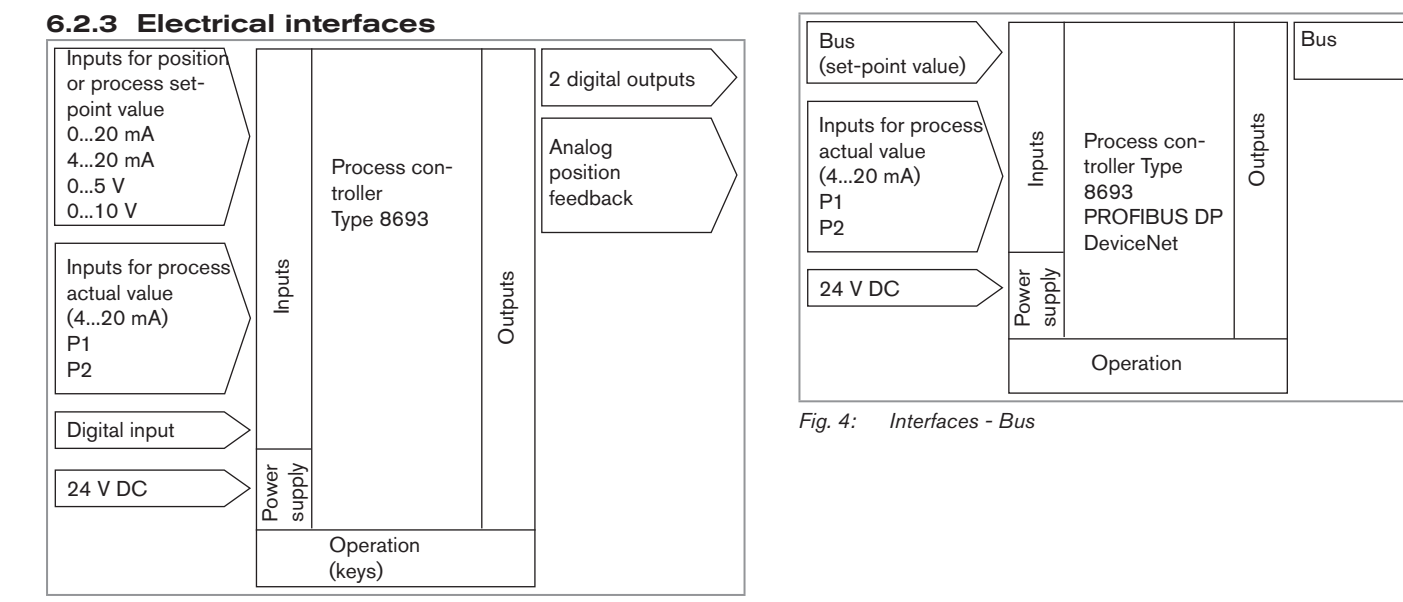

Interfaces Fig. 3:

Technical data

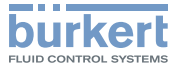

#### 7 TECHNICAL DATA

#### 7.1 Conformity

Type 8750 conforms to the EC directives according to the EC Declaration of Conformity.

#### 7.2 Standards

The applied standards which are used to demonstrate compliance with the EC Directives are listed in the EC type test certificate and/or the EC Declaration of Conformity.

#### 7.3 Operating conditions

Ambient temperature

0...+55 °C

Degree of protection: IP65 / IP67 according to EN 60529 (only if cables, plugs and sockets have been connected correctly and in compliance with the exhaust air concept in Chapter <u>"9.3</u> Pneumatic connection of the process controller")

### 7.4 Mechanical data

#### Materials

| Valve body | Stainless steel 1.4301 and 1.4404/316L |
|------------|----------------------------------------|
| Actuator   | PPS, stainless steel                   |

Process controller PPS, PC, stainless steel

Seals process controller EPDM

Other parts which come into contact with media

| Graphite seal | Graphite                        |
|---------------|---------------------------------|
| Packing gland | PTFE rings with silicone grease |

MAN 1000263177 EN Version: BStatus: RL (released | freigegeben) printed: 22.09.2017

| Pressure sensor, gasket | PTFE                   |
|-------------------------|------------------------|
| Seat seal               | EPDM                   |
| Control cone            | Stainless steel 1.4571 |
| Spindle                 | Stainless steel 1.4404 |
| Dowel pin               | Stainless steel A2     |

#### Inlet and outlet sections acc. to EN ISO 5167-1

Inlet sections

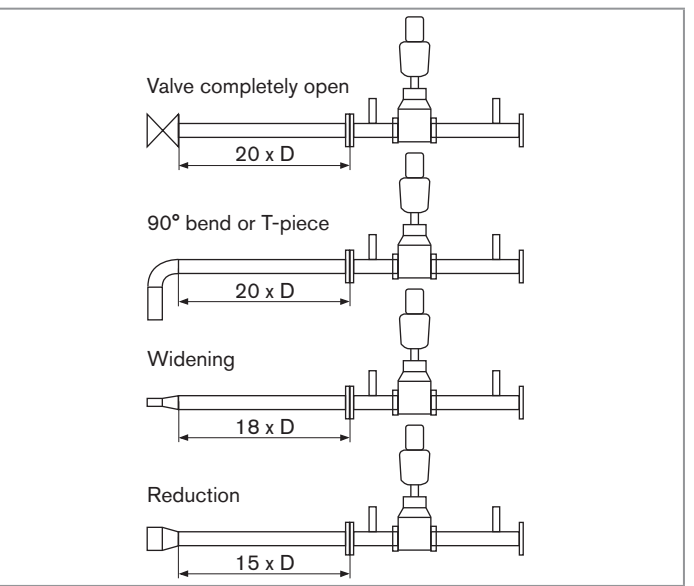

Fig. 5: Inlet sections

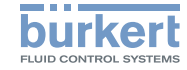

Outlet sections already integrated in the system (6 x DN) Dimensions

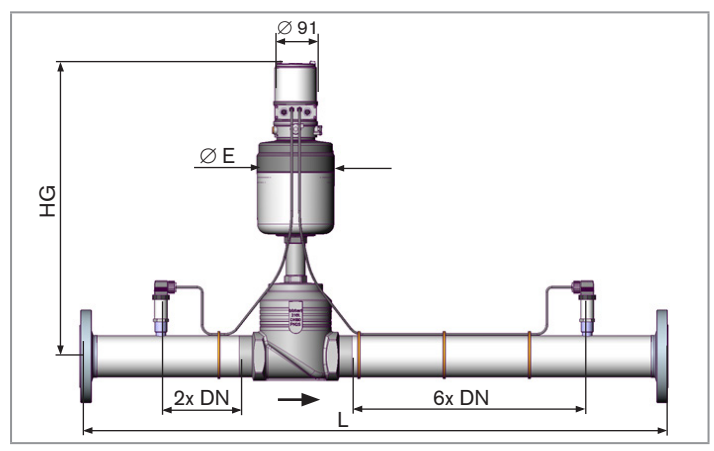

Dimensions Fig. 6:

| DN pipe<br>connection [mm] | Actuator<br>size ∅ [mm] | L<br>[mm] | HG<br>[mm] | ∅ E<br>[mm] |
|----------------------------|-------------------------|-----------|------------|-------------|
| 15                         | 70                      | 330       | 383        | 91          |
| 25                         | 70                      | 500       | 392        | 91          |
| 40                         | 90                      | 700       | 478        | 120         |
| 50                         | 130                     | 800       | 536        | 159         |
| 65                         | 130                     | 1000      | 590        | 159         |
| 80                         | 130                     | 1200      | 598        | 159         |
| 100                        | 130                     | 1400      | 608        | 159         |

Dimensions Tab. 1:

MAN 1000263177 EN Version: BStatus: RL (released | freigegeben) printed: 22.09.2017 english

#### Type label (Example) 7.5

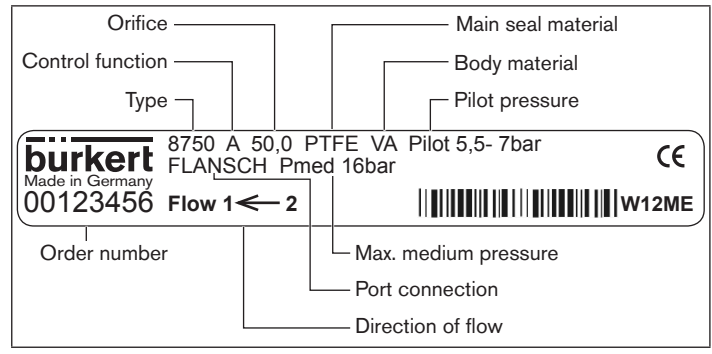

Type label (Example) Fig. 7:

#### 7.6 Fluidic data

| С | ontrol medium | Air, neutral gases<br>Quality classes in accordance with ISO 8573-1<br>(5 μm filter recommended) |                                                                                           |  |  |  |  |  |  |  |
|---|---------------|--------------------------------------------------------------------------------------------------|-------------------------------------------------------------------------------------------|--|--|--|--|--|--|--|
|   | Dust content  | Quality class 7:                                                                                 | max. particle size 40 μm,<br>max. particle density 10 mg/m <sup>3</sup>                   |  |  |  |  |  |  |  |
|   | Water content | Quality class 3:                                                                                 | max. pressure dew point -20 °C<br>or min. 10 °C below the lowest<br>operating temperature |  |  |  |  |  |  |  |
|   | Oil content   | Quality class X:                                                                                 | max. 25 mg/m <sup>3</sup>                                                                 |  |  |  |  |  |  |  |

Technical data

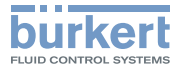

| Pressure range control medium           | 5,57 bar<br>(DN15DN50 port connection)                                                               | 7.7 Electrical data Connections |                                               |  |  |  |  |
|-----------------------------------------|----------------------------------------------------------------------------------------------------|---------------------------------|-----------------------------------------------|--|--|--|--|
|                                         | 56 bar<br>(DN65DN100 port connection)                                                                | Operating voltage               | circular plug-in connector M12 x 1,<br>4-pole |  |  |  |  |
| Intrinsic air consumption               | 0 l/min                                                                                              | Internal system signals         | 2x circular plug-in connectors M8x1,          |  |  |  |  |
| Connections                             | threaded connection G1/8                                                                             |                                 | 4-pole                                        |  |  |  |  |
| Flow media                              | air and gases                                                                                        | Input/output signal             | circular plug-in connector M12, 8-pole        |  |  |  |  |
| Ambient temperature                     | 0+55 °C                                                                                              |                                 |                                               |  |  |  |  |
| Temperature range media                 | 0+80 °C                                                                                              | Operating voltage               | maximum residual ripple 10 %                  |  |  |  |  |
| Pressure range media                    | 016 bar                                                                                              | Power consumption               | < 5 W                                         |  |  |  |  |
| Pressure measurement<br>range of sensor | 00,1 bar (overpressure)<br>00,16 bar (overpressure)<br>00,25 bar (overpressure)                      | Set-point value default         | 0/420 mA or<br>05/10 V<br>field bus as option |  |  |  |  |
|                                         | 02,5 bar (overpressure)                                                                              | Display                         | multifunction display                         |  |  |  |  |
|                                         | 06 bar (overpressure)<br>010 bar (overpressure) [standard]<br>016 bar (overpressure)<br>01 bar (abs) | User interface                  | 4 function keys                               |  |  |  |  |
| Measurement section                     | acc. to DIN EN 60534-2-3                                                                             |                                 |                                               |  |  |  |  |
| Orifice                                 | DN15DN100 (port connection)                                                                          |                                 |                                               |  |  |  |  |
| Sensor connections                      | threaded connection G1/2                                                                             |                                 |                                               |  |  |  |  |

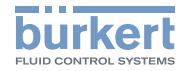

#### Kv value table for FMR versions (specifications for valve stroke and flow rate in %) The measured set of values for each seat combination is stored in the FMR memory at the factory.

|                    |                    |               | Flow rate Kv in [%] |                      |     |     |     |     |      |      |      |      |      |      |      |      |      |      |      |      |      |      |       |
|--------------------|--------------------|---------------|---------------------|----------------------|-----|-----|-----|-----|------|------|------|------|------|------|------|------|------|------|------|------|------|------|-------|
| Va                 | alve desig         | gn            |                     | Valve stroke POS [%] |     |     |     |     |      |      |      |      |      |      |      |      |      |      |      |      |      |      |       |
| DN<br>pipe<br>[mm] | DN<br>seat<br>[mm] | Kvs<br>[m³/h] | 0                   | 5                    | 10  | 15  | 20  | 25  | 30   | 35   | 40   | 45   | 50   | 55   | 60   | 65   | 70   | 75   | 80   | 85   | 90   | 95   | 100   |
| 15                 | 8,0                | 2,1           | 0,0                 | 3,3                  | 3,8 | 4,8 | 5,2 | 5,7 | 6,2  | 7,6  | 9,0  | 11,0 | 12,9 | 16,2 | 20,5 | 24,8 | 30,0 | 37,6 | 45,2 | 58,1 | 76,2 | 90,5 | 100,0 |
|                    | 10,0               | 3,1           | 0,0                 | 2,9                  | 3,5 | 4,2 | 4,8 | 5,5 | 6,1  | 7,7  | 10,0 | 12,6 | 15,8 | 19,7 | 24,2 | 29,7 | 35,5 | 44,2 | 54,8 | 67,7 | 80,6 | 92,6 | 100,0 |
|                    | 15,0               | 4,3           | 0,0                 | 3,3                  | 4,0 | 4,4 | 5,1 | 6,5 | 8,1  | 9,8  | 12,1 | 15,1 | 18,6 | 22,8 | 27,9 | 34,4 | 41,9 | 51,2 | 62,8 | 74,4 | 86,0 | 94,4 | 100,0 |
| 25                 | 15,0               | 5,3           | 0,0                 | 2,6                  | 3,2 | 3,6 | 4,2 | 5,1 | 6,6  | 8,1  | 9,8  | 12,1 | 15,1 | 18,5 | 22,6 | 27,5 | 34,0 | 43,0 | 54,7 | 66,0 | 77,4 | 88,7 | 100,0 |
|                    | 20,0               | 7,2           | 0,0                 | 2,8                  | 3,5 | 3,9 | 4,3 | 5,3 | 6,5  | 7,9  | 9,7  | 12,2 | 15,3 | 18,5 | 22,2 | 27,5 | 34,7 | 42,8 | 52,8 | 63,9 | 75,0 | 87,5 | 100,0 |
|                    | 25,0               | 12,0          | 0,0                 | 2,9                  | 3,2 | 3,9 | 5,4 | 6,8 | 8,3  | 10,2 | 12,5 | 15,0 | 18,3 | 22,7 | 28,3 | 35,3 | 42,5 | 49,6 | 58,3 | 67,9 | 78,3 | 89,2 | 100,0 |
| 40                 | 25,0               | 10,3          | 0,0                 | 3,7                  | 4,7 | 5,6 | 6,8 | 7,9 | 9,2  | 11,1 | 13,6 | 16,2 | 19,4 | 23,6 | 28,6 | 34,7 | 39,8 | 49,4 | 55,8 | 66,8 | 76,7 | 88,1 | 100,0 |
|                    | 32,0               | 14,4          | 0,0                 | 3,1                  | 3,8 | 4,6 | 5,6 | 6,5 | 7,6  | 9,5  | 11,8 | 14,3 | 17,4 | 20,8 | 25,0 | 30,1 | 34,4 | 43,5 | 49,7 | 63,0 | 75,0 | 87,3 | 100,0 |
|                    | 40,0               | 17,5          | 0,0                 | 3,1                  | 3,8 | 4,7 | 5,7 | 7,0 | 8,6  | 10,4 | 12,9 | 15,1 | 18,0 | 21,5 | 25,7 | 31,9 | 37,1 | 47,4 | 54,3 | 66,7 | 78,0 | 88,8 | 100,0 |
| 50                 | 32,0               | 21,0          | 0,0                 | 2,3                  | 2,9 | 3,5 | 4,3 | 5,1 | 6,2  | 7,9  | 10,0 | 12,5 | 15,2 | 18,3 | 21,9 | 26,7 | 32,9 | 43,0 | 55,2 | 65,5 | 76,2 | 87,4 | 100,0 |
|                    | 40,0               | 24,6          | 0,0                 | 2,4                  | 2,8 | 3,3 | 4,1 | 5,4 | 6,9  | 8,5  | 10,6 | 13,1 | 16,3 | 19,8 | 24,0 | 29,8 | 37,4 | 47,2 | 56,9 | 66,3 | 76,8 | 87,8 | 100,0 |
|                    | 50,0               | 37,0          | 0,0                 | 2,4                  | 3,0 | 3,9 | 5,1 | 6,4 | 7,8  | 9,8  | 12,2 | 15,0 | 18,4 | 22,7 | 28,4 | 34,9 | 41,9 | 50,7 | 59,5 | 68,9 | 79,2 | 89,2 | 100,0 |
| 65                 | 40,0               | 29,0          | 0,0                 | 2,2                  | 2,6 | 3,2 | 3,8 | 4,8 | 6,2  | 7,9  | 9,7  | 12,1 | 14,8 | 18,3 | 22,4 | 29,0 | 35,9 | 45,2 | 55,2 | 65,2 | 75,9 | 87,6 | 100,0 |
|                    | 50,0               | 45,0          | 0,0                 | 2,2                  | 2,7 | 3,3 | 4,4 | 5,6 | 6,9  | 8,7  | 10,7 | 12,4 | 14,9 | 18,0 | 21,6 | 27,7 | 35,6 | 43,6 | 53,3 | 65,1 | 77,8 | 89,1 | 100,0 |
|                    | 65,0               | 65,0          | 0,0                 | 2,5                  | 3,1 | 3,8 | 4,6 | 5,9 | 7,7  | 9,6  | 12,3 | 16,2 | 20,8 | 26,9 | 33,8 | 41,8 | 50,8 | 60,0 | 69,2 | 77,2 | 86,2 | 93,8 | 100,0 |
| 80                 | 50,0               | 45,0          | 0,0                 | 2,2                  | 2,7 | 3,5 | 4,4 | 5,6 | 7,6  | 9,3  | 11,8 | 15,1 | 18,4 | 23,5 | 28,9 | 34,9 | 42,2 | 49,6 | 57,8 | 67,3 | 77,8 | 88,4 | 100,0 |
|                    | 65,0               | 73,0          | 0,0                 | 2,2                  | 2,7 | 3,3 | 4,0 | 5,4 | 6,8  | 8,9  | 11,2 | 14,3 | 17,8 | 23,7 | 30,1 | 38,8 | 47,9 | 57,0 | 65,8 | 74,5 | 83,6 | 91,8 | 100,0 |
|                    | 80,0               | 100,0         | 0,0                 | 2,5                  | 3,4 | 4,8 | 6,3 | 8,5 | 10,7 | 13,1 | 16,0 | 21,4 | 27,0 | 34,5 | 42,5 | 50,3 | 58,0 | 65,6 | 73,0 | 80,0 | 87,0 | 93,5 | 100,0 |
| 100                | 65,0               | 77,0          | 0,0                 | 2,8                  | 2,3 | 3,0 | 3,6 | 4,8 | 6,5  | 8,4  | 11,4 | 15,2 | 19,5 | 25,6 | 32,5 | 39,7 | 48,1 | 56,5 | 64,9 | 74,0 | 83,1 | 91,4 | 100,0 |
|                    | 80,0               | 110,0         | 0,0                 | 2,0                  | 2,8 | 4,0 | 5,4 | 7,4 | 9,4  | 12,4 | 15,9 | 21,5 | 27,3 | 35,3 | 43,6 | 51,8 | 60,0 | 67,5 | 74,5 | 81,3 | 88,2 | 94,2 | 100,0 |
|                    | 100,0              | 140,0         | 0,0                 | 2,7                  | 3,7 | 4,9 | 6,8 | 7,8 | 10,7 | 14,3 | 18,6 | 25,7 | 33,2 | 40,1 | 48,2 | 56,3 | 64,3 | 72,1 | 79,3 | 85,7 | 91,4 | 96,1 | 100,0 |

Tab. 2: Flow rate Kv

Control and display elements

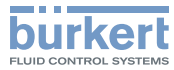

## 8 CONTROL AND DISPLAY ELEMENTS

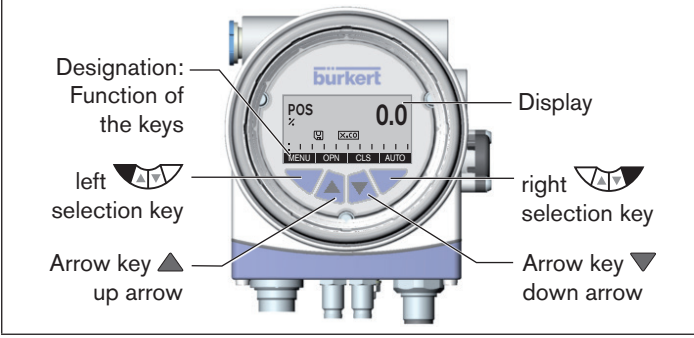

Fig. 8: Description of control elements

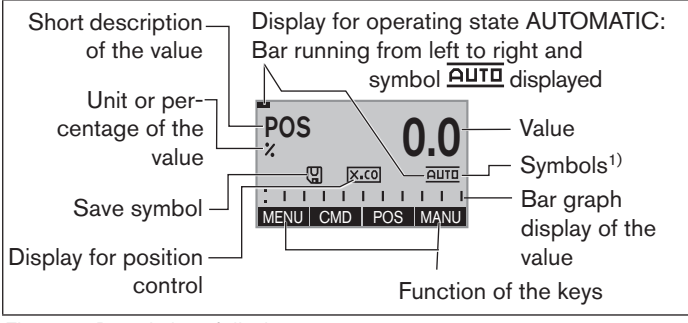

Fig. 9: Description of display

1) Symbols are displayed according to the activated functions

MAN 1000263177 EN Version: BStatus: RL (released | freigegeben) printed: 22.09.2017

## 8.1 Function of the keys

The functions of the 4 keys differ depending on the operating state (AUTOMATIC or MANUAL) and operating level (process level or setting level).

The function of the keys is displayed in the gray text field which is above the key.

| Function of the keys on the process level: |                                                        |                                                                    |                        |  |  |  |  |  |  |
|--------------------------------------------|--------------------------------------------------------|--------------------------------------------------------------------|------------------------|--|--|--|--|--|--|
| Кеу                                        | Function of the keys                                   | Description of the<br>function                                     | Operating state        |  |  |  |  |  |  |
| Arrow key                                  | OPN (OPEN)                                             | Manual opening of the actuator                                     | MANUAL                 |  |  |  |  |  |  |
|                                            | Change the displayed value (z.B. <i>POS-CMD-TEMP</i> ) |                                                                    |                        |  |  |  |  |  |  |
| Arrow key                                  | CLS<br>(CLOSE)                                         | Manual closing of the actuator                                     | MANUAL                 |  |  |  |  |  |  |
|                                            |                                                        | Change the displayed value (e.g. <i>POS-CMD-TEMP-</i> )            | AUTOMATIC              |  |  |  |  |  |  |
| Selection<br>key                           | MENU                                                   | Change to the setting level<br>Note: Press key for approx.<br>3 s. | AUTOMATIC<br>or MANUAL |  |  |  |  |  |  |
| Selection<br>key                           | AUTO                                                   | Return to AUTOMATIC oper-<br>ating state                           | MANUAL                 |  |  |  |  |  |  |
|                                            | MANU                                                   | Change to MANUAL operating state                                   | AUTOMATIC              |  |  |  |  |  |  |

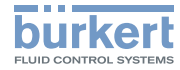

| Function of the keys on the setting level: |                               |                                                                 |  |
|--------------------------------------------|-------------------------------|-----------------------------------------------------------------|--|
| Кеу                                        | Function of the<br>keys       | Description of the function                                     |  |
| Arrow key                                  |                               | Scroll up in the menus                                          |  |
|                                            | +                             | Increase numerical values                                       |  |
| Arrow key                                  |                               | Scroll down in the menus                                        |  |
|                                            | -                             | Decrease numerical values                                       |  |
|                                            | $\leftarrow$                  | Change by one digit to the left; when entering numerical values |  |
| Selection<br>key                           | EXIT (BACK)                   | Return to the process level                                     |  |
|                                            |                               | Gradually return from a sub-menu option                         |  |
|                                            | ESC                           | Leave a menu                                                    |  |
|                                            | STOP                          | Stop a sequence                                                 |  |
| Selection<br>key                           | ENTER<br>SELEC<br>OK<br>INPUT | Select, activate or deactivate a menu option                    |  |
|                                            | EXIT (BACK)                   | Gradually return from a sub-menu option                         |  |
|                                            | RUN                           | Start a sequence                                                |  |
|                                            | STOP                          | Stop a sequence                                                 |  |

Function of the keys Tab. 3:

#### 8.2 **Operating state**

The process controller has 2 operating states: AUTOMATIC and MANUAL

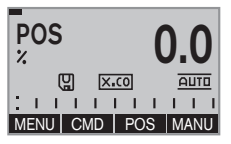

#### AUTOMATIC

In the AUTOMATIC operating state, normal controller mode is implemented.

(Bar running along the upper edge of the display and symbol **AUTD** displayed).

| POS<br>% | 0.0      |
|----------|----------|
|          | .co      |
| :        |          |
| MENU OPN | CLS AUTO |

#### MANUAL

In the MANUAL operating state, the valve can be opened and closed manually via the arrow keys A OPN / V CLS .

#### 8.2.1 Changing the operating state

Use the right selection key to switch between the two operating states AUTOMATIC AUTO and MANUAL MANU.

| AUTOMATIC ⇒ MANUAL                    | MANU <sup>2)</sup> | press |
|---------------------------------------|--------------------|-------|
| Switching from<br>MANUAL => AUTOMATIC | AUTO               | press |

Tab. 4: Changing the operating state

2) Only possible if POS, CMD, PV (,SP) is displayed.

Control and display elements

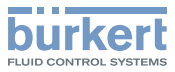

#### 8.3 Operating levels

The process controller has 2 operating levels:

#### Process level

Display and operation of the current process Operating state: AUTOMATIC / MANUAL

#### Setting level

Inputting the operating parameters Supplementing the menu by optional menu options

#### 8.3.1 Switching between the operating levels

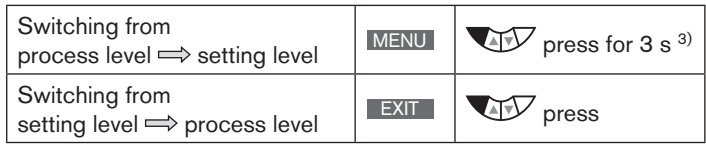

Tab. 5: Changing the operating level

If the device is in the AUTOMATIC operating state when changing to the setting level, the process continues running during the setting.

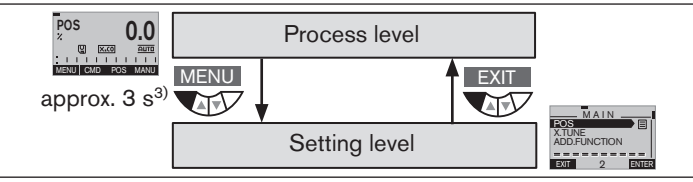

Fig. 10: Operating levels

3) During these 3 s (countdown), 2 bars converge.

MAN\_1000263177 EN\_Version: BStatus: RL (released | freigegeben) printed: 22.09.2017

# 8.4 Display in AUTOMATIC operating state

| Description of the display                                                       | set at the factory | Display                                                                                                    |
|----------------------------------------------------------------------------------|--------------------|----------------------------------------------------------------------------------------------------|
| Set-point position of the valve<br>actuator (0 – 100 %)                          | х                  | POS 0.0<br>2 P.co auto<br>HENU SP/PV CMD MANU                                                                                                    |
| Nominal position of the valve<br>actuator (0 - 100 %)                            | х                  | CMD O.O.<br>2 P.co AUTO<br>1 H H H H H H H H<br>MENU POS TEMP MANU                                                                                                    |
| Internal temperature in the housing of the device (°C)                           | _                  | TEMP<br>*C<br>U P:CO<br>EUTO<br>MENU CMD PV                                                                                                    |
| Process actual value                                                             | х                  | PV<br>m3/min<br>C PCO AUTO<br>: I I I I I I I I I<br>MENU TEMP SP MANU                                                                                                 |
| Process set-point value                                                          | x                  | SP         0.0           m3/min         auto           (2)         Prco           H         H           H         H           MENU         PV           PV         (1) |
| Simultaneous display of the process set-point value and the process actual value | _                  | SP m3/min<br>m3/min<br>C Pcco<br>MENU CMOPOS POS MANU                                                                                                    |

english

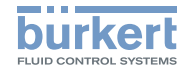

| Description of the display                                  | set at the factory | Display                                                                            |
|-------------------------------------------------------------|--------------------|------------------------------------------------------------------------------------|
| Graphical display of SP and PV with time axis               | _                  | MENU SP/PV (i) HOLD                                                                |
| Graphical display of POS and CMD with time axis             | _                  | MENU CMD/POS (t) HOLD                                                              |
| Value overview<br>Pressure sensor P1 and P2                 | х                  | P1 bar 0.0<br>P2 bar 0.0<br>© P.c0 AUTO<br>:              <br>MENU PLIN SP/PV MANU |
| Time, weekday and date                                      | -                  | CLOCK<br>12:00000<br>Thu. 25.06.15<br>MENU ROS (0 XTUNE INPUT                      |
| Automatic adjustment of the process controller              | _                  |                                                                                    |
| Automatic optimization of the process controller parameters | _                  | P.TUNE<br>(L) (P.CO) AUTO<br>MENU X.TUNE (P.LIN) RUN                               |

| Description of the display                                                                                 | set at the factory | Display                                                                                                    |
|----------------------------------------------------------------------------------------------------|--------------------|----------------------------------------------------------------------------------------------------|
| Automatic linearization of the process characteristics                                                     | _                  | P.LIN<br>(2) (P.co) Auto<br>Menu (Ptune (Moros Run                                                                                                    |
| Simultaneous display of the nominal position and the set-point position of the valve actuator $(0-100 \%)$ | _                  | CMD %         0.0           POS %         0.0           (2)         P.c0           ±         1           MENU         PLIN           SP/PV         MANU |

Tab. 6: Display in the AUTOMATIC operating state

#### Master code 8.5

Operation of the device can be locked via a freely selectable user code. In addition, there is a non-changeable master code with which you can perform all operator control actions on the device. This 4-digit master code can be found on the last pages of the printed guickstart guide in the Chapter "Master code".

If required, cut out the code and keep it separate from this quickstart guide.

#### Typ 8750

Assembly

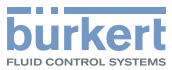

#### 9 ASSEMBIY

#### 9.1 Safety instructions

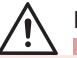

#### DANGER!

#### Risk of injury from high pressure in the equipment/device.

Before working on equipment or device, switch off the pressure and deaerate/drain lines.

#### Risk of electric shock.

- Before reaching into the device, switch off the power supply and secure to prevent reactivation.
- Observe applicable accident prevention and safety regulations for electrical equipment.

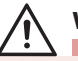

#### WARNING!

#### Risk of injury from improper assembly.

Installation must only be carried out by authorized technicians and with the appropriate tools.

#### Risk of injury from unintentional activation of the system and uncontrolled restart.

- Secure system against unintentional activation.
- Following assembly, ensure a controlled restart.

#### **Before installation** 9.2

The FMR can be installed in any position, preferably with the process controller face up.

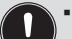

- For trouble-free flow characteristics on the pressure sensor, fit an inlet section upstream of the FMR (dimensions acc. to EN ISO 5167-1, see "Fig. 5: Inlet sections", page 11)
- Ensure that the pipelines are correctly lined and are not twisted. If necessary, pipelines must be suitably attached or supported.
- Observe flow direction (arrow on valve body).

#### 9.2.1 Installation

- $\rightarrow$  Clean pipelines and joints (sealing material, swarf, etc.).
- $\rightarrow$  Connect FMR to pipeline.

#### Pneumatic connection of the 9.3 process controller

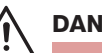

#### **DANGER!**

Risk of injury from high pressure in the equipment/device.

Before working on equipment or device, switch off the pressure and deaerate/drain lines.

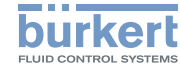

#### Typ 8750 Assembly

## WARNING!

#### Risk of injury when opening the actuator.

The actuator contains a tensioned spring. If the actuator is opened, there is a risk of injury from the spring jumping out.

The actuator must not be opened.

#### Risk of injury from moving parts in the device.

Do not reach into openings.

#### Risk of injury from unsuitable connection hoses.

Hoses which cannot withstand the pressure and temperature range may result in hazardous situations.

- Use only hoses which are authorized for the indicated pressure and temperature range.
- Observe the data sheet specifications from the hose manufacturers.

#### Procedure:

- $\rightarrow$  Connect the control medium to the pilot air port (1) (5,6-7 bar; air class see chapter "7.6").
- $\rightarrow$  Fit the exhaust air line or a silencer to the exhaust air port (3).

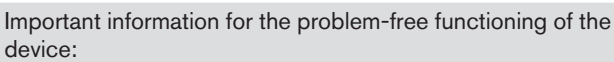

- The installation must not cause back pressure to build up.
- To make the connection, select a hose with sufficient cross section.
- The exhaust air line must be designed in such a way that no water or other liquid can get into the device through the exhaust air port (3).

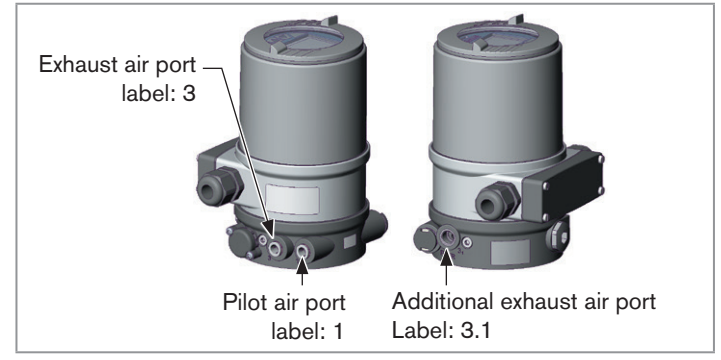

Fig. 11: Pneumatic connection

Electrical installation

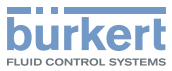

#### Caution (exhaust air concept):

In compliance with protection class IP67, an exhaust air line must be installed in the dry area.

Keep the applied control pressure **always** 0.5...1 bar above the pressure which is the minimum required to move the pneumatic actuator to its end position. This ensures that the control behavior is not extremely negatively affected in the upper stroke range on account of too little pressure difference.

During operation, keep the fluctuations of the pilot pressure as low as possible (max.  $\pm 10$  %). If fluctuations are greater, the control parameters measured with the *X.TUNE* function are not optimum.

# 10 ELECTRICAL INSTALLATION

# DANGER!

#### Risk of electric shock.

- Before reaching into the device, switch off the power supply and secure to prevent reactivation.
- Observe applicable accident prevention and safety regulations for electrical equipment.

# WARNING!

#### Risk of injury from improper installation.

Installation must only be carried out by authorized technicians and with the appropriate tools!

# Risk of injury from unintentional activation of the system and uncontrolled restart.

- Secure system against unintentional activation.
- ► Following assembly, ensure a controlled restart.

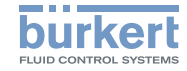

#### 10.1 Electrical installation, 24 V DC with circular plug-in connector (multi-pole variant)

#### Signal values

Set-point value

Operating voltage

24 V DC 4...20 mA (0...20 mA; 0...5 V; 0...10 V)

(process controller) Actual value

4...20 mA

#### Procedure:

 $\rightarrow$  Connect the process controller according to "Fig. 12" and the following tables ("Tab. 7", "Tab. 8", "Tab. 9").

When the operating voltage is applied, the process controller is operating.

 $\rightarrow$  Now enter the required basic settings and actuate automatic adjustment of the process controller, as described in Chapter "11 Start-up 24 V DC", page 26.

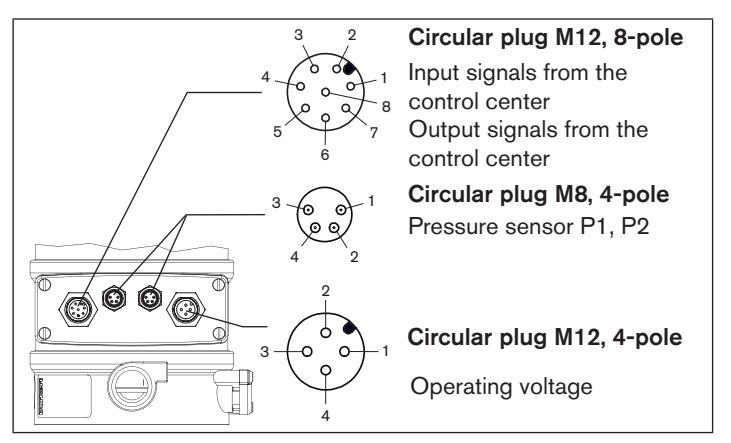

Fia. 12: Connection with 24 V DC circular plug-in connector

- 4) The indicated colors refer to the connecting cable available as an accessory (919061 or 919267).
- 5) The indicated colors refer to the connecting cable available as an accessory (918038).

Electrical installation

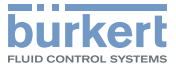

| Circul               | Circular plug M12, 8-pole      |                                              |  |
|----------------------|--------------------------------|----------------------------------------------|--|
| Set-p                | Set-point value, digital input |                                              |  |
| Pin                  | Wire color <sup>4)</sup>       | Assignment                                   |  |
| 8                    | red                            | Set-point value + (0/4 - 20 mA / 0 - 5/10 V) |  |
| 7                    | blue                           | Set-point value GND                          |  |
| 1                    | white                          | Digital input +                              |  |
| Input/output signals |                                |                                              |  |
| Pin                  | Wire color <sup>4)</sup>       | Assignment                                   |  |
| 6                    | pink                           | Analog position feedback +                   |  |
| 5                    | gray                           | Analog position feedback GND                 |  |
| 4                    | yellow                         | Digital output 1                             |  |
| 3                    | green                          | Digital output 2                             |  |
| 0                    |                                | Distal subsets OND                           |  |

Tab. 7: Circular plug M12, 8-pole

Circular plug M8, 4-pole (pressure sensor)

| Pin | Wire color | Assignment                            |  |
|-----|------------|---------------------------------------|--|
| 1   | brown      | + 24 V pressure sensor power supply   |  |
| 2   | white      | 4 – 20 mA output from pressure sensor |  |

Tab. 8:Circular plug M8, 4-pole (pressure sensor)

Circular plug M12, 4-pole (operating voltage)

| Pin | Wire color <sup>5)</sup> | Assignment          |         |
|-----|--------------------------|---------------------|---------|
| 1   | brown                    | Operating voltage + | 24 V DC |
| 3   | blue                     | Operating voltage   | GND     |

Tab. 9:Circular plug M12, 4-pole (operating voltage)

#### 10.2 Electrical installation PROFIBUS DP

#### Procedure:

→ Connect the process controller according to <u>"Fig. 13"</u> and <u>"Tab. 10"</u>, <u>"Tab. 11"</u>, <u>"Tab. 12"</u>.

The electrical connection module of Type 8693 features a setscrew with nut which is used to connect the Technical Earth (TE) (see "Fig. 13: Connection with PROFIBUS DP").

→ Connect setscrew (TE connection) to a suitable grounding point. To ensure electromagnetic compatibility (EMC), ensure that the cable is as short as possible (max. 30 cm, Ø 1.5 mm<sup>2</sup>).

When the operating voltage is applied, the process controller is operating.

→ Now make the required basic settings and actuate automatic adjustment of the process controller, as described in Chapter <u>"13 PROFIBUS DP start-up", page 38</u>.

| / | Ð) |
|---|----|
|   | 1  |
|   |    |

The settings in the *BUS.COMM* menu option are described in Chapter <u>"13 PROFIBUS DP start-up"</u>.

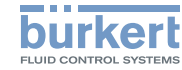

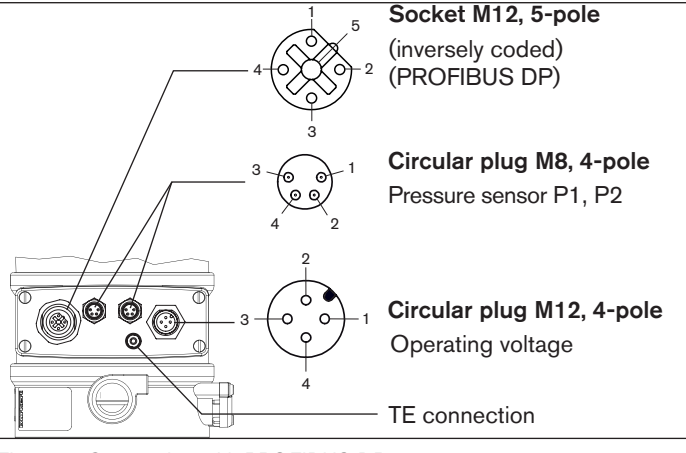

#### Fig. 13: Connection with PROFIBUS DP

#### Socket M12, 5-pole (bus connection)

| Pin | Signal    |
|-----|-----------|
| 1   | VP+5      |
| 2   | RxD/TxD-N |
| 3   | DGND      |
| 4   | RxD/TxD-N |
| 5   | Shielding |

Tab. 10: Socket M12, 5-pole (bus connection)

#### Circular plug M8, 4-pole (pressure sensor)

| Pin | Wire color | Assignment                            |
|-----|------------|---------------------------------------|
| 1   | brown      | + 24 V pressure sensor power supply   |
| 2   | white      | 4 – 20 mA output from pressure sensor |

Tab. 11: Circular plug M8, 4-pole (pressure sensor)

#### Circular plug M12, 4-pole (operating voltage)

| Pin | Wire color <sup>6)</sup> | Assignment          |         |
|-----|--------------------------|---------------------|---------|
| 1   | brown                    | Operating voltage + | 24 V DC |
| 3   | blue                     | Operating voltage   | GND     |

Tab. 12: Circular plug M12, 4-pole (operating voltage)

6) The indicated colors refer to the connecting cable available as an accessory (918038).

MAN 1000263177 EN Version: BStatus: RL (released | freigegeben) printed: 22.09.2017 english

24

Electrical installation

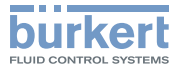

#### **10.3 Electrical installation DeviceNet**

#### Procedure:

→ Connect the process controller according to <u>"Fig. 14"</u> and <u>"Tab. 13"</u>, <u>"Tab. 14"</u>, <u>"Tab. 15"</u>.

The electrical connection module of Type 8693 features a setscrew with nut which is used to connect the Technical Earth (TE) (see "Fig. 14: Connection with DeviceNet").

→ Connect setscrew (TE connection) to a suitable grounding point. To ensure electromagnetic compatibility (EMC), ensure that the cable is as short as possible (max. 30 cm,  $\emptyset$  1.5 mm<sup>2</sup>).

When the operating voltage is applied, the process controller is operating.

→ Now make the required basic settings and actuate automatic adjustment of the process controller, as described in Chapter <u>"14 DeviceNet start-up"</u>, page 42.

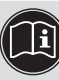

The settings in the *BUS.COMM* menu option are described in Chapter <u>"14 DeviceNet start-up"</u>.

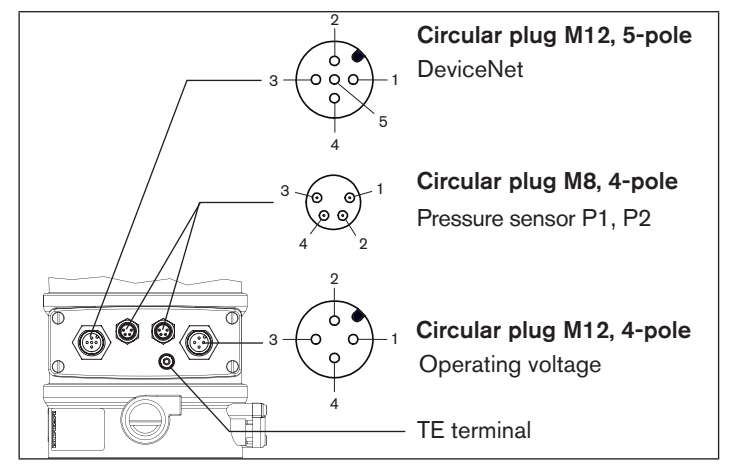

Fig. 14: Connection with DeviceNet

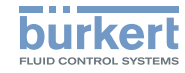

#### Circular plug M12, 5-pole (bus connection)

| Pin | Signal    |
|-----|-----------|
| 1   | Shielding |
| 2   | V+        |
| 3   | V-        |
| 4   | CAN H     |
| 5   | CAN L     |

Tab. 13: Circular plug M12, 5-pole (bus connection)

#### Circular plug M8, 4-pole (pressure sensor)

| Pin | Wire color | Assignment                          |
|-----|------------|-------------------------------------|
| 1   | brown      | + 24 V pressure sensor power supply |
| 2   | white      | 420 mA output from pressure sensor  |

Tab. 14: Circular plug M8, 4-pole (pressure sensor)

#### Circular plug M12, 4-pole (operating voltage)

| Pin | Wire color <sup>7)</sup> | Assignment          |         |
|-----|--------------------------|---------------------|---------|
| 1   | brown                    | Operating voltage + | 24 V DC |
| 3   | blue                     | Operating voltage   | GND     |

Tab. 15: Circular plug M12, 4-pole (operating voltage)

## 11 START-UP 24 V DC

# 

#### Risk of injury from improper operation.

Improper operation may result in injuries as well as damage to the device and the area around it.

- Before start-up, ensure that the operating personnel are familiar with and completely understand the contents of the operating instructions.
- Observe the safety instructions and intended use.
- Only adequately trained personnel may operate the system/the device.

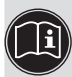

A detailed description of the start-up and operating procedures for Type 8693 can be found in the operating instructions for Type 8693.

To set up the flow controller, perform the following steps:

- Specify the standard settings of the process controller (input signal (standard signal)).
- Perform the automatic adjustment (X.TUNE) of the process controller.
- Add the F.CONTROL auxiliary function to the main menu using the configuration menu (ADD.FUNCTION) and create settings.

MAN 1000263177 EN Version: BStatus: RL (released | freigegeben) printed: 22.09.2017

english

26

<sup>7)</sup> The indicated colors refer to the connecting cable available as an accessory (918038).

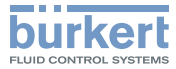

# 11.1 General procedure for creating settings for the flow controller

| Key                             | Action                                         | Description                                     |
|---------------------------------|------------------------------------------------|-------------------------------------------------|
| MENU                            | Press for 3 s<br>(countdown in the<br>display) | Switching from<br>process level ⇔ setting level |
| $\rightarrow$ Execute settings. |                                                |                                                 |
| EXIT                            | Press                                          | Switching from<br>setting level ⇔ process level |

Tab. 16: General procedure for creating settings

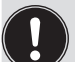

You must exit the main menu by pressing the left selection key **EXIT** before the modified data is saved to the memory (EEPROM). During the save process, the save symbol is indicated **G** on the display.

### 11.2 Define basic settings

Setting the input signal

#### Procedure:

| Key   | Action                                         | Description                                     |
|-------|------------------------------------------------|-------------------------------------------------|
| MENU  | Press For 3 s<br>(countdown in the<br>display) | Switching from<br>process level ⇔ setting level |
| ▲/▼   | Select INPUT                                   | Selection INPUT menu                            |
| ENTER | Press                                          | Change to INPUT menu                            |
| ▲ / ▼ | Select 420 mA, 020<br>mA, 010 V or 05 V        | Select the input signal                         |
| SELEC | Press                                          | Specifying the input signal                     |
| EXIT  | Press                                          | Exit INPUT menu                                 |
| EXIT  | Press                                          | Switching from<br>setting level ⇔ process level |

Tab. 17: Setting the input signal

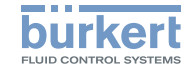

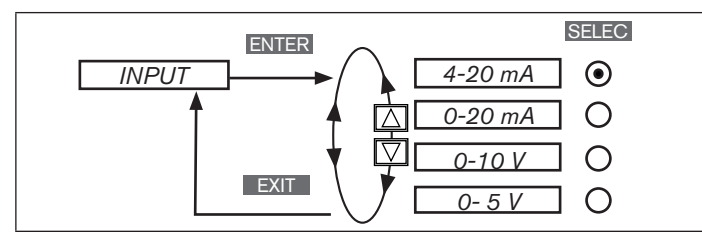

Fig. 15: Operating structure INPUT (select input signal)

You must exit the main menu by pressing the left selection key EXIT before the modified data is saved to the memory (EEPROM). During the save process, the save symbol is indicated C on the display.

## 11.3 Automatic adjustment (X.TUNE)

# WARNING!

Danger of injury due to the valve position changing when the *X.TUNE* function is run at operating pressure.

- Never run X.TUNE while the process is running.
- Secure system against unintentional activation.

#### NOTE!

An incorrect control pressure or incorrectly connected operating pressure at the valve seat may cause the controller to be wrongly adjusted.

- X.TUNE must always be run at the control pressure available during subsequent operation (= pneumatic auxiliary energy).
- ► Run the *X.TUNE* function preferably **without** operating medium pressure to exclude interference caused by flow forces.

The following functions are actuated automatically:

- Adjustment of the sensor signal to the (physical) stroke of the actuating element used.
- Determination of parameters of the PWM signals to control the control valves integrated in Type 8693.
- Setting the controller parameters of the process controller. Optimization occurs according to the criteria of the shortest possible correction time with simultaneous freedom from overshoot.

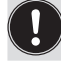

To stop *X.TUNE*, press the left or right selection key STOP

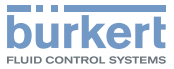

#### Procedure:

| Taste | Action                                         | Description                                                                                                    |
|-------|------------------------------------------------|----------------------------------------------------------------------------------------------------|
| MENU  | Press for 3 s<br>(countdown in the<br>display) | Switching from<br>process level ⇒ setting level                                                                 |
| ▲/▼   | Select X.TUNE                                  | Selection X.TUNE menu                                                                                           |
| RUN   | Press for 5 s<br>(countdown in the<br>display) | Start of the automatic adjustment <i>X.TUNE</i>                                                                 |
|       |                                                | Messages on the progress of the <i>X.TUNE</i> on the display:<br><i>"TUNE #1"-,X.TUNE READY</i> " <sup>8)</sup> |
| EXIT  | Press any key                                  | Exit X.TUNE menu                                                                                                |
| EXIT  | Press                                          | Switching from setting level ⇔ process level                                                                    |

Tab. 18: Setting the input signal

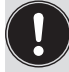

You must exit the main menu by pressing the left selection key **EXIT** before the modified data is saved to the memory (EEPROM). During the save process, the save symbol is indicated **G** on the display.

# 11.4 Configuring the *F.CONTROL* auxiliary function

→ Add the auxiliary function *F.CONTROL* to the main menu using the configuration menu (*ADDFUNCTION*).

#### Procedure:

| Кеу      | Action                                                        |  |
|----------|---------------------------------------------------------------|--|
| MENU     | Press For approx. 3 s                                         |  |
|          | Select ADD.FUNCTION                                           |  |
| ENTER    | Press                                                         |  |
|          | Select F.CONTROL                                              |  |
| ENTER    | Press                                                         |  |
| EXIT     | Press                                                         |  |
| The F.CO | The F.CONTROL function is now activated and incorporated into |  |
| the main | the main menu (MAIN).                                         |  |

Tab. 19: Incorporating F.CONTROL into the main menu (MAIN)

 $\rightarrow$  Enter the basic settings for the flow controller under *F.CONTROL*.

<sup>8) &</sup>quot;TUNE err/break" if a fault occurs.

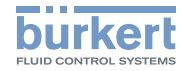

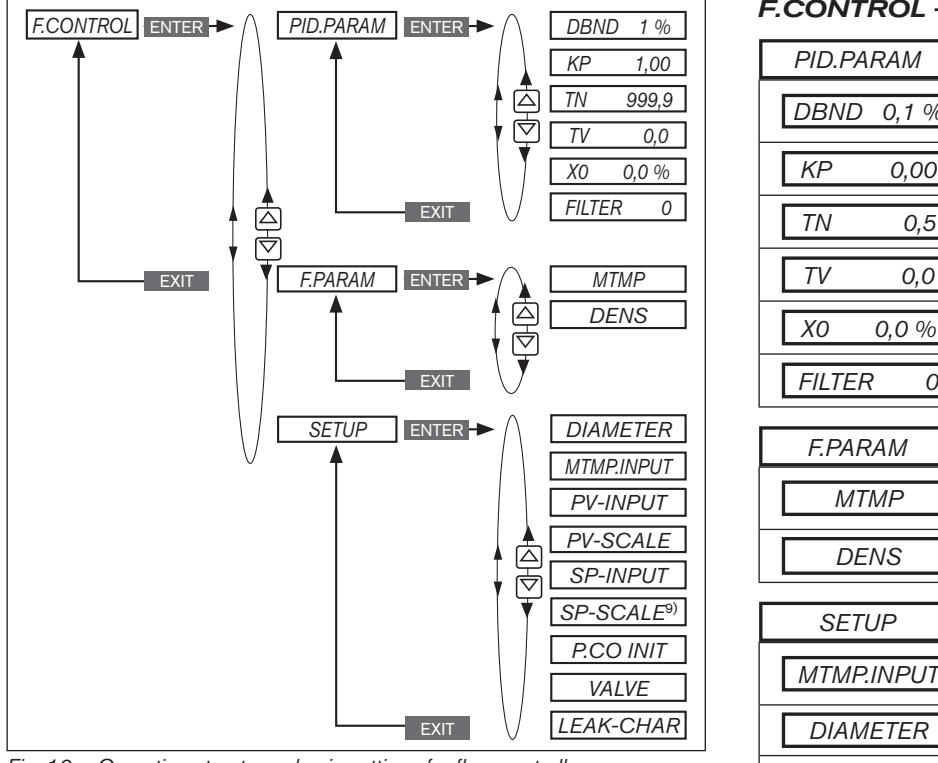

Fig. 16: Operating structure - basic settings for flow controller

9) The SP SCALE function is indicated only if the external set-point value default (external) menu option is activated under SP INPUT.

MAN 1000263177 EN Version: BStatus: RL (released | freigegeben) printed: 22.09.2017 30 english

#### F.CONTROL - Settings: Parameter settings for the PID process controller Insensitivity area (dead band) of the PID DBND 0,1 % process controller 0.00 Amplification factor of the process controller 0,5 Reset time 0,0 Hold-back time 0.0 % Working point

0 Filtering of the process actual value input

| F.PARAM | Parameter settings for the flow controller                                                     |
|---------|------------------------------------------------------------------------------------------------|
| MTMP    | Manually specifying the medium temperature <i>MTMP.INPUT</i> : In this case, manual refers to: |
| DENS    | Density: Enter the density of the medium                                                       |
|         |                                                                                                |

| SETUP      | Setting up the flow controller                                                           |
|------------|------------------------------------------------------------------------------------------|
| MTMP.INPUT | Specify the medium temperature: can be set either via temperature transmitter or via bus |
| DIAMETER   | Enter the pipe diameter                                                                  |
| PV-INPUT   | Indication of the signal type for process actual value                                   |

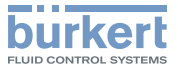

| PV-SCALE                | Scaling the process controller<br>(m³/s or m³/h only)                                      |
|-------------------------|--------------------------------------------------------------------------------------------|
| SP-INPUT                | Type of the set-point value default<br>(internal or external)                              |
| SP-SCALE <sup>10)</sup> | Scaling the position controller<br>(for external set-point value default only)             |
| P.CO-INIT               | Enables a smooth switchover between<br>AUTOMATIC and MANUAL operating state                |
| VALVE                   | Save a valve-specific Kv characteristic and the Kvs value, customer settings also possible |

Tab. 20: Basic settings for the flow controller

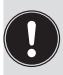

The parameter settings for the PID process controller can be created automatically with the help of the *P.TUNE* function (description see "operating instructions for Type 8693").

10) The SP SCALE function is indicated only if the external set-point value default (external) menu option is activated under SP INPUT

# 11.4.1 Change the process set-point value Procedure:

1. Set the set-point value default on the setting level:

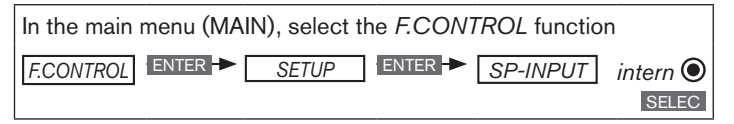

 $\rightarrow$  Use the EXIT key (press 4 x) to return to the process level.

- 2. On the process level, manually change the process set-point value:
- → Use the arrow keys ▲ ▼ to select the display for the process set-point value (SP).

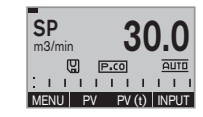

- $\rightarrow$  Press INPUT key.
- $\rightarrow$  Enter the process set-point value (see image below).

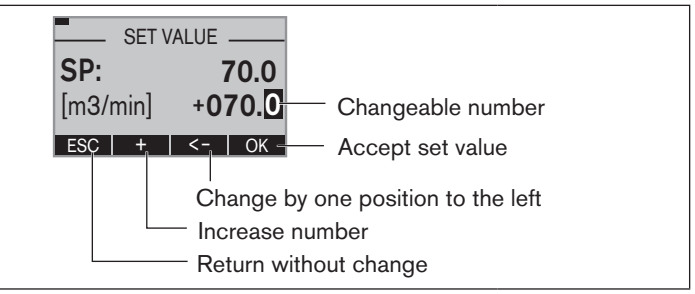

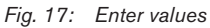

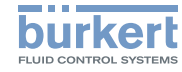

#### 11.5 Leakage air characteristic for FMR (LeakTune)

The function LEAK.TUNE enables leakage air compensation which increases the precision of the fluid flow rate control.

Background: When bulk material is conveyed, leakage air occurs on a rotary valve depending on the pressure. The air flow through the controller unit is divided into this leakage air and into the air flow in the conveyor line.

 $Q_{\text{FMR}} = Q_{\text{Leakage air}} + Q_{\text{Conveyor line}}$ 

To obtain leakage air compensation, a leakage air characteristic must be read in once when the conveyor line is closed.

#### 11.5.1 Recording and reading in leakage air characteristic

To determine the leakage air precisely, the system should be started up in normal operation. In doing so, observe the following:

- The conveyor line behind the component, which causes the leakage air. must be closed.
- Material must not be conveyed.

#### NOTE!

#### If bulk material is conveyed pneumatically using a rotary valve, ensure that

- the conveyor line behind the rotary valve is closed.
- the rotary valve is empty and is running at nominal speed.
- Measures for sealing the system (e.g. sealing air which flows down into the rotary valve) are implemented.
- the compressor is switched on.

Starting program for automatically recording the leakage air characteristic:

 $\rightarrow$  Select the menu / FAK.TUNF.

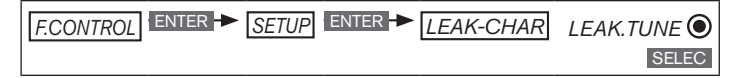

 $\rightarrow$  Press the key RUN for 3 seconds.

The leakage air characteristic will now be automatically recorded and read in.

| Display          | Description                                                              |
|------------------|--------------------------------------------------------------------------|
| Countdown 5–0    | Countdown from 5 to 0 to start determining the leakage air               |
| Teach-in at work | See program sequence (the individual steps are not shown on the display) |
| TUNE err/break   | Cancel by pressing "STOP"                                                |
| TUNE ready       | The leakage air characteristic was successfully determined.              |

Additional FMR functions

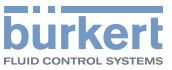

#### 11.5.2 Program sequence

- The control valve is closed.
- After 10 seconds settling time the primary pressure is recorded on the fluid flow rate controller.

The scaling of the x axis of the leakage air characteristic is based on this pressure value.

The upper limit results in the factor 0.85.

Up to 21 support points are determined.

**Example values:** A primary pressure of 2.0 bar results in a characteristic of 0 to 1.7 bar in 85 mbar steps.

- The control valve is slowly opened within a ramp time of 60 seconds.
- Parallel to this the delivery pressure (pressure of the FMR on the output side) is monitored. The delivery pressure and the air flow are saved in the device for each support point of the characteristic.
- Reading in is complete when the control valve is fully open after 60 seconds or when the delivery pressure has prematurely reached the upper limit of the scaling.
- Leakage air compensation is now active. The process value is now based on the difference between the measured air flow and the leakage air calculated from the characteristic:

$$Q_{Conveyor line} = Q_{FMR} - Q_{Leakage air}$$

## 12 ADDITIONAL FMR FUNCTIONS

Overview

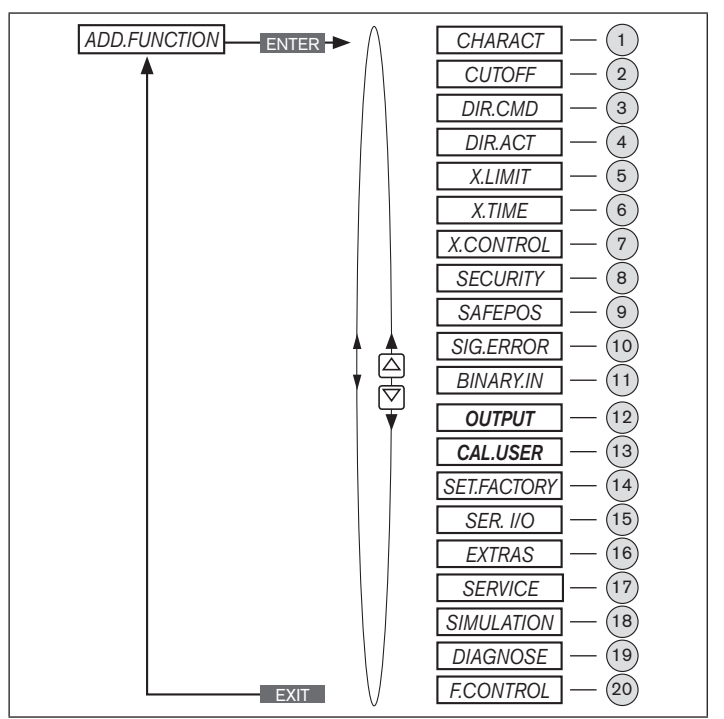

Fig. 18: Overview of FMR auxiliary functions

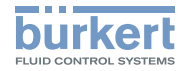

| No   | Description                                                                                       |
|------|---------------------------------------------------------------------------------------------------|
| 1    | Selecting the transfer characteristic between input signal and stroke (correction characteristic) |
| 2    | Sealing function for position controller                                                          |
| 3    | Effective sense of direction between input signal and nominal position                            |
| 4    | Assignment of the aeration state of the actuator chamber to the set-point position                |
| 5    | Limit the mechanical stroke range                                                                 |
| 6    | Limit the control speed                                                                           |
| 7    | Parameterization of the position controller                                                       |
| 8    | Code protection for settings                                                                      |
| 9    | Input the safety position                                                                         |
| 10   | Configuration of signal level fault detection                                                     |
| (11) | Activation of the digital input                                                                   |
| (12) | Configuration of outputs                                                                          |
| 13   | Calibration                                                                                       |
| 14   | Reset to factory settings                                                                         |
| (15) | Configuration of serial interface                                                                 |
| 16   | Adjusting the display                                                                             |
| (17) | For internal use only                                                                             |

| No                                          | Description                                           |  |
|---------------------------------------------|-------------------------------------------------------|--|
| 18                                          | Simulation of set-point value, process valve, process |  |
| (19)                                        | Diagnosis menu (option)                               |  |
| 20                                          | Parameterization of the PID process controller        |  |
| Tab. 21: Description of auxiliary functions |                                                       |  |

The auxiliary functions listed here can be activated and set in accordance with the control task.

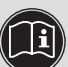

A detailed description of the auxiliary functions and settings ) can be found in the user instructions for Type 8693 (see www.burkert.com).

The following auxiliary functions differ from Type 8693 and are described in these instructions:

- CAL.USER see Chapter <u>"12.2 CAL.USER Changing the</u> factory calibration"
- OUTPUT see Chapter <u>"12.3 OUTPUT Configuration of</u> the analog output"

Additional FMR functions

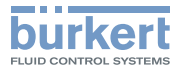

#### 12.1 Activating and deactivating auxiliary functions

You can activate the auxiliary functions on the setting level by adding them to the main menu (MAIN). The parameters for the auxiliary functions can then be set.

To deactivate an auxiliary function, remove it from the main menu. The previous settings created using this auxiliary function will then be rendered invalid again as a result.

# 12.1.1 Including auxiliary functions in the main menu

Procedure:

| Кеу                  | Action                                                    |
|----------------------|-----------------------------------------------------------|
| MENU                 | Press For approx. 3 s                                     |
| ▲/▼                  | Select ADD.FUNCTION                                       |
| ENTER                | Press                                                     |
| ▲/▼                  | Select the auxiliary function                             |
| ENTER                | Press                                                     |
| EXIT                 | Press                                                     |
| The auxil<br>(MAIN). | iary function is now activated and added to the main menu |

Tab. 22: Adding auxiliary functions to the main menu (MAIN)

You must exit the main menu by pressing the left selection key **EXIT** before the modified data is saved to the memory (EEPROM). During the save process, the save symbol is indicated **C** on the display.

# 12.2 CAL.USER - Changing the factory calibration

- → Add the CAL.USER auxiliary function to the main menu using the configuration menu (ADDFUNCTION).
- $\rightarrow$  Enter the settings for the flow controller under CAL.USER.

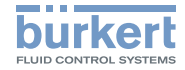

**Typ 8750** Additional FMR functions

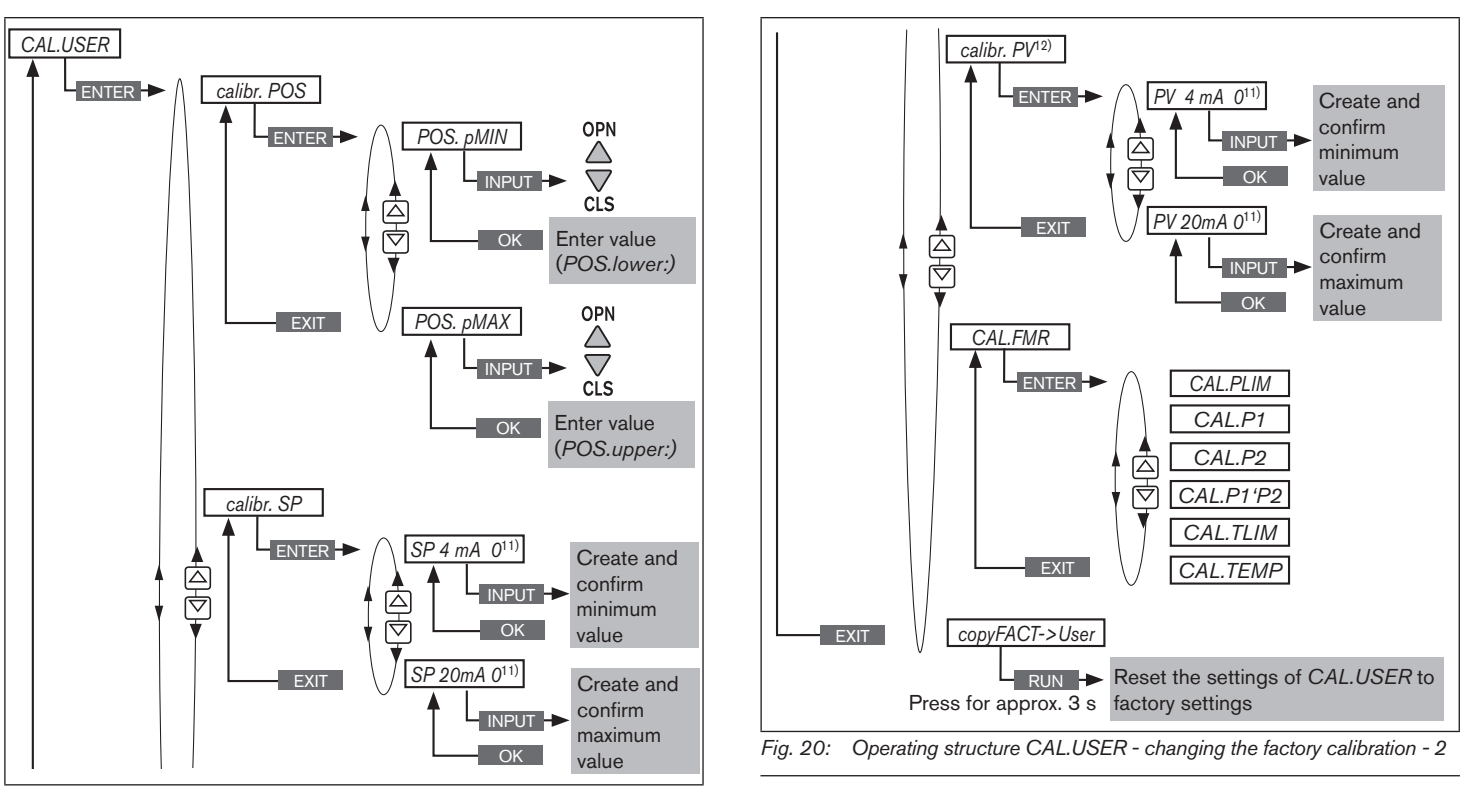

Fig. 19: Operating structure CAL.USER - changing the factory calibration - 1

11) If you press the key ESC the value remains unchanged.

12) Visible for certain settings only. The specified input signal type is displayed.

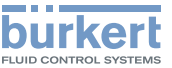

#### Additional FMR functions

#### CAL.USER - Settings:

| calibr. POS | Calibration of the position actual value |  |
|-------------|------------------------------------------|--|
| POS. pMIN   | Set the minimum position of the valve    |  |
| POS. pMAX   | Set the maximum position of the valve    |  |

| CAL.FMR   | Calibration of the flow controller               |  |
|-----------|--------------------------------------------------|--|
| CAL.PLIM  | Measurement range of the pressure sensor         |  |
| CAL.P1    | Calibration of pressure sensor 1                 |  |
| CAL.P2    | Calibration of pressure sensor 2                 |  |
| CAL.P1'P2 | P1-P2 comparison, increase in accuracy           |  |
| CAL.TLIM  | Measurement range of the temperature transmitter |  |
| CAL.TEMP  | Calibrating the temperature transmitter          |  |

| calibr. SP | Calibrating the process set-point value |  |
|------------|-----------------------------------------|--|
| SP 4mA 0   | Minimum value of the input signal       |  |
| SP 20mA 0  | Maximum value of the input signal       |  |

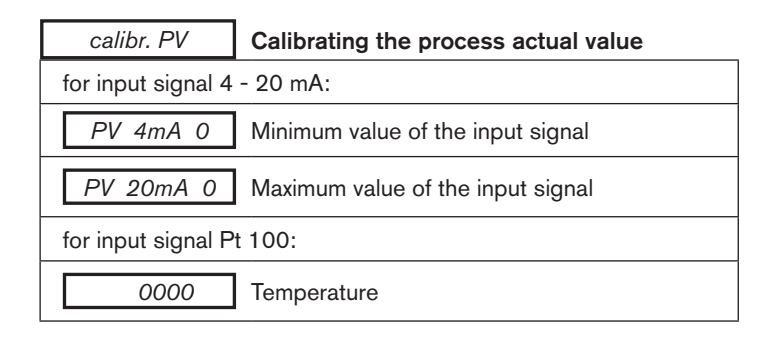

#### copyFACT->USER Reset to factory settings

Tab. 23: CAL.USER settings

# 12.3 *OUTPUT* - Configuration of the analog output

The analog output can send feedback regarding the current position (POS) or the set-point value (CMD), the process actual value (PV), the process set-point value (SP), the pressure at the input (P1), the pressure at the output (P2) or the medium temperature (MTMP) to the control center.

- → Add the auxiliary function *OUTPUT* to the main menu using the configuration menu (*ADDFUNCTION*).
- $\rightarrow$  Create the settings for the flow controller under OUT ANALOG.

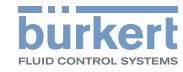

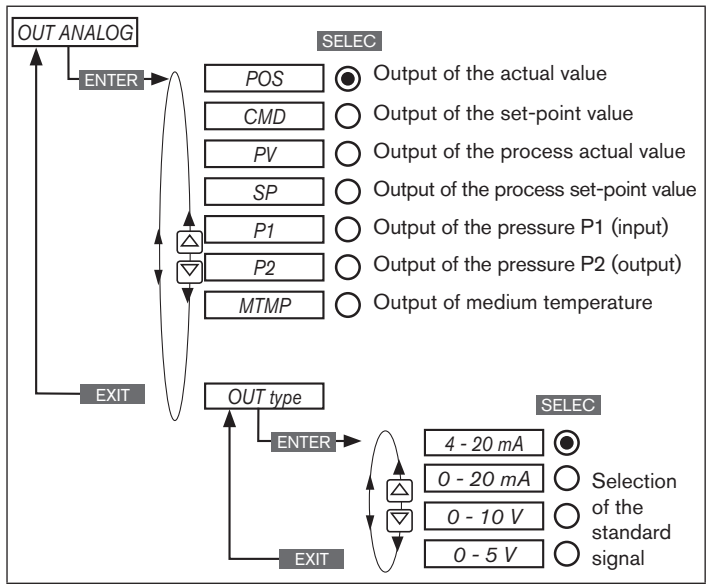

Fig. 21: Operating structure OUT ANALOG - analog output

#### 13 **PROFIBUS DP START-UP**

#### Procedure:

- Perform the automatic adjustment (X.TUNE) of the process controller.
- Add the F.CONTROL auxiliary function to the main menu using the configuration menu (ADDFUNCTION) and make settings.
- Make settings in the BUS.COMM function.
- Configuration of the process values.

### 13.1 Settings in BUS.COMM

Address X

Enter a device address (value between 0 and 126)

- BUS FAIL
- Activate or deactivate approach of the safety position
- SafePos off
  - The actuator remains in the position which corresponds to the set-point value last transferred (default setting).
- If there is a fault in the bus communication, the SafePos on behavior of the actuator depends on the activation of the SAFEPOS auxiliary function.

#### SAFEPOS deactivated:

The actuator moves to the safety end position which it would assume if the electrical and pneumatic auxiliary energy failed. See Chapter "15 Safety end positions".

#### SAFEPOS activated:

The actuator moves to the safety position which is specified in the SAFEPOS auxiliary function.

#### **Typ 8750** PROFIBUS DP start-up

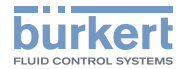

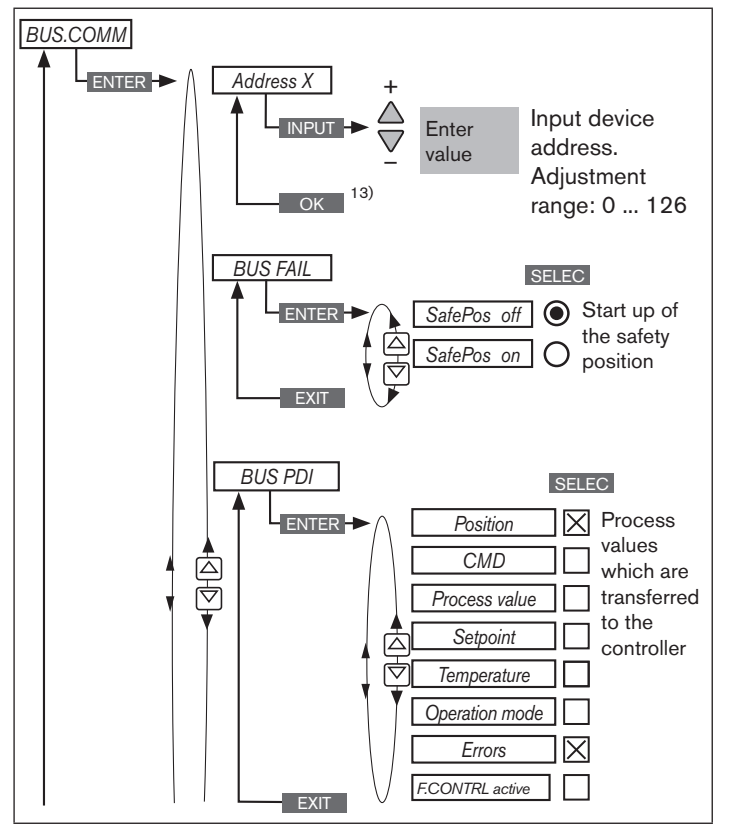

Fig. 22: Operating structure BUS.COMM - 1

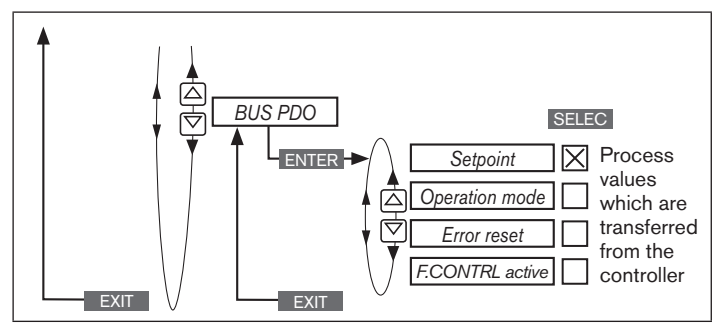

Fig. 23: Operating structure BUS.COMM - 2

13) If you press the key ESC, the value remains unchanged.

### 13.2 Configuration of the process values

The following components are required for the configuration:

- Software suitable for the configuration. For example Step7 from Siemens.
- GSD file (Download from the Bürkert homepage)

For more detailed information see supplementary instructions on the Bürkert homepage:

"Configuration on the PROFIBUS by means of GSD file"

www.burkert.com  $\rightarrow$  Type 8793  $\rightarrow$  Config. PROFIBUS by GSD file

 $\rightarrow$  First input the PDI (Process Data Input).

PDI: Process Data Input (from the process controller to the controller)

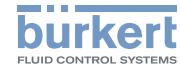

Identifier

GSD file: PDI:TEMP Identifier (HEX):

41, 40, 04

GSD file:

GSD file: PDI: ERR Identifier (HEX):

41,00,06

PDI:MODE Identifier (HEX): 41,00,05

| Name    | Description                                                                                                    | Identifier                                                    | Name     | Description                                                                                                    |
|---------|----------------------------------------------------------------------------------------------------|---------------------------------------------------------------|----------|----------------------------------------------------------------------------------------------------|
| PDI:POS | Actual position (position)<br>Actual value of positioner as ‰.<br>Value range 0 – 1000.                                                                   | GSD file:<br>PDI:POS                                          | PDI:TEMP | Device temperature (temperature)<br>Temperature of 0.1 °C is<br>measured on the CPU board by                     |
|         | Values < 0 or > 1000 are<br>possible if e.g. <i>X.TUNE</i> has not<br>run through correctly.                                                              | Identifier (HEX):<br>41, 40, 00                               |          | the sensor,<br>value range -550 (-55 °C) –<br>+1250 (+125 °C).                                                   |
| PDI:CMD | Set-point position (command)<br>Set-point value of positioner<br>as ‰.<br>Value range 0 – 1000.                                                           | GSD file:<br>PDI:CMD<br>Identifier (HEX):<br>41, 40, 01       | PDI:MODE | Operating state (operation mode)<br>Operating state:<br>0: <i>AUTO</i><br>1: <i>MANUAL</i>                       |
| PDI:PV  | Process actual value<br>(process value)<br>Actual value of process controller<br>in physical unit (as set in the menu<br>P.CO INP or P.CO SCAL).          | GSD file:<br><i>PDI:PV</i><br>Identifier (HEX):<br>41, 40, 02 |          | 2: XTUNE<br>9: P.QLIN<br>10: P.TUNE<br>12: BUSSAFEPOS                                                            |
| PDI:SP  | max. value range -999 – 9999,<br>depending on internal scaling.<br>Process set-point value (set-point)                                                    | GSD file:                                                     | PDI:ERR  | Error<br>Indicates the number of the<br>process value (output) which was                                         |
|         | Set-point value of process<br>controller in physical unit<br>(as set in the menu <i>P.CO INP</i> or<br><i>P.CO SCAL</i> ),<br>max value range -999 – 9999 | <i>PDI:SP</i><br>Identifier (HEX):<br>41, 40, 03              |          | not written. The value is retained<br>until it is deleted with <i>PDO:ERR</i> .<br>HEX<br>14 <i>PDO:CMD / SP</i> |
|         | depending on internal scaling.                                                                                                    |                                                               |          | 16 PDO:MODE                                                                                                    |

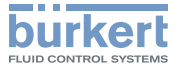

| Name     | Description                                                | Identifier                      |
|----------|------------------------------------------------------------|---------------------------------|
| PDI:P1   | Pressure before the valve<br>0000-XXXX depending on sensor | GSD file:<br><i>PDI:P1</i>      |
|          | range                                                      | Identifier (HEX):<br>41, 40, 07 |
| PDI:P2   | Pressure after the valve<br>0000-XXXX depending on sensor  | GSD file:<br><i>PDI:P2</i>      |
|          | range                                                      | Identifier (HEX):<br>41, 40, 08 |
| PDI:MTMP | Medium temperature                                         | GSD file:                       |
|          | Temperature in °C on 1 °C exactly                          | PDI:MIMP                        |
|          | Value range 0 °C – 150 °C                                  | Identifier (HEX):<br>41, 40, 09 |
| PDI:     | 0: Positioner                                              | GSD file:                       |
| PCONact  | 1: Process controller                                      | PDI:PCONact                     |
|          |                                                            | Identifier (HEX):<br>41, 00, 0A |

Tab. 24: Process Data Input, PROFIBUS DP

 $\rightarrow$  Then input the process data output.

PDO: Process Data Output (from the controller to the process controller)

| Name           | Description                                                                                                    | Identifier                                                      |
|----------------|----------------------------------------------------------------------------------------------------|-----------------------------------------------------------------|
| PDO:<br>CMD/SP | Process set-point value<br>(set-point)                                                                                                    | GSD file:<br>PDO:CMD/SP                                         |
|                | Set-point value of process con-<br>troller in physical unit (as set in the<br>menu <i>P.CO INP</i> or <i>P.CO SCAL</i> ),<br>max. value range -999 – 9999,<br>depending on internal scaling.                                                                         | Identifier (HEX):<br>81, 40, 14                                 |
|                | If the value is too small or too<br>large, the last valid value is used<br>and is indicated in <i>ERR</i> with HEX<br>14.                                                                                                    |                                                                 |
| PDO:<br>MODE   | Operating state (operation mode)<br>Value range 0, 1 or 12:<br>Operating state:<br>0: <i>AUTO</i><br>1: <i>MANUAL</i><br>12: <i>BUSSAFEPOS</i><br>If the value is too small or too<br>large, the last valid value is used<br>and is indicated in ERR with HEX<br>16. | GSD file:<br><i>PDO:MODE</i><br>Identifier (HEX):<br>81, 00, 16 |

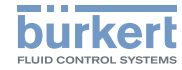

| Name           | Description                                                                          | Identifier                                                        |
|----------------|--------------------------------------------------------------------------------------|-------------------------------------------------------------------|
| PDO:ERR        | Reset error display                                                                  | GSD file:<br>PDO: ERR                                             |
|                | If the value > 0, ERR is reset.                                                      | Identifier (HEX):<br>81, 00, 17                                   |
| PDO:<br>MTMP   | Medium temperature<br>Temperature in °C on 1 °C exactly<br>Value range 0 °C - 150 °C | GSD file:<br>PDO:MTMP<br>Identifier (HEX):<br>81, 40, 18          |
| PDO:<br>CONact | 0: Positioner<br>1: Process controller                                               | GSD file:<br><i>PDO:CONact</i><br>Identifier (HEX):<br>81, 00, 19 |

Tab. 25: Process Data Output, PROFIBUS DP

#### **DEVICENET START-UP** 14

#### Procedure:

- Perform the automatic adjustment (X.TUNE) of the process controller.
- Add the F.CONTROL auxiliary function to the main menu using the configuration menu (ADDFUNCTION) and create settings.
- Make settings in the BUS.COMM function.
- Configuration of the process values.

#### 14.1 Settings in BUS.COMM

Address X

Enter a device address (value between 0 and 63)

#### BAUD RATE

Selection of the baud rate

- The baud rate can be changed either by pressing the operator keys on the device or via the bus.
- A change has no effect until a reset (send a reset message to the identity object) or power up is implemented. This means if the changed baud rate attribute is accessed before a reset or power up, the read (changed) value does not agree with the still current baud rate (to be changed) of the network.

Select 125 kbit/s, 250 kbit/s or 500 kbit/s

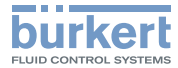

| BUS FAIL    | Activate or deactivate approach of the safety<br>position |  |
|-------------|-----------------------------------------------------------|--|
| SafePos off | The actuator remains in the position which cor-           |  |

SafePos on

- The actuator remains in the position which corresponds to the set-point value last transferred (default setting).
- If there is a fault in the bus communication, the behavior of the actuator depends on the activation of the SAFEPOS auxiliary function.
- SAFEPOS deactivated: The actuator moves to the safety end position which it would assume if the electrical and pneumatic auxiliary energy failed. See Chapter <u>"15. Safety end positions"</u>.
- SAFEPOS activated: The actuator moves to the safety position which is specified in the SAFEPOS auxiliary function.

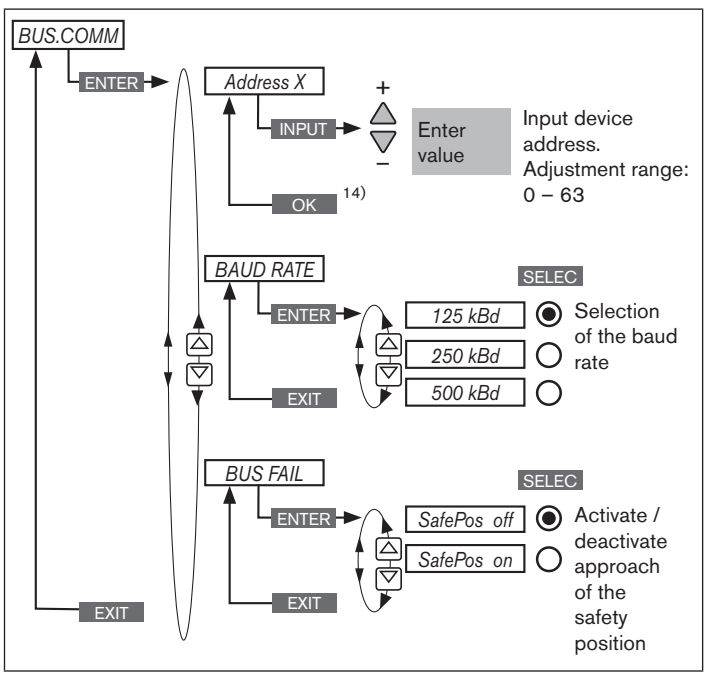

Fig. 24: Operating structure BUS.COMM - DeviceNet

<sup>14)</sup> If you press the key **ESC** the value remains unchanged.

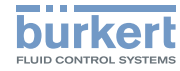

#### 14.2 Configuration of the process data

The following components are required for the configuration:

- Software suitable for the configuration. For example RSNetWorx for DeviceNet (Rev. 4.12.00).
- ESD file (is on the supplied CD).

#### Transferring process data

The process data is transferred via an I/O connection. 5 static input and 2 static output assemblies can be selected for the transfer. In these assemblies selected attributes are combined in one object.

#### Selecting the process data

The process data is selected by setting the device parameters during initialization of the I/O connection according to the DeviceNet specification. The following device parameters can be set:

- Active Input Assembly and Active Output Assembly or
- Produced Connection Path and Consumed Connection Path
  - if supported by the DeviceNet Master/Scanner -.

#### 14.2.1 Static Input Assemblies

| Name                         | Address of data attribute<br>of the assemblies for<br>read access.<br>Class, instance, attributes | Format of the data attribute                                                                                                 |
|------------------------------|---------------------------------------------------------------------------------------------------|----------------------------------------------------------------------------------------------------|
| POS+ERR<br>(factory setting) | 4, 1, 3                                                                                           | Byte 0: POS low<br>Byte 1: POS high<br>Byte 2: ERR                                                                           |
| POS+CMD+<br>ERR              | 4, 2, 3                                                                                           | Byte 0: POS low<br>Byte 1: POS high<br>Byte 2: CMD low<br>Byte 3: CMD high<br>Byte 4: ERR                                    |
| PV+ERR                       | 4, 3, 3                                                                                           | Byte 0: PV low<br>Byte 1: PV high<br>Byte 2: ERR                                                                             |
| PV+SP+ERR                    | 4, 5, 3                                                                                           | Byte 0: PV low<br>Byte 1: PV high<br>Byte 2: SP low<br>Byte 3: SP high<br>Byte 4: ERR                                        |
| PV+SP+<br>CMD+ERR            | 4, 5, 3                                                                                           | Byte 0: PV low<br>Byte 1: PV high<br>Byte 2: SP low<br>Byte 3: SP high<br>Byte 4: CMD low<br>Byte 5: CMD high<br>Byte 6: ERR |

DeviceNet start-up

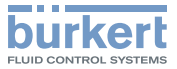

| Name                                | Address of data attribute<br>of the assemblies for<br>read access.<br>Class, instance, attributes | Format of the data attribute                                                                                                    |
|-------------------------------------|---------------------------------------------------------------------------------------------------|----------------------------------------------------------------------------------------------------|
| <i>PV+P1+P2+</i><br><i>MTMP+ERR</i> | 4, 6, 3                                                                                           | Byte 0: PV low<br>Byte 1: PV high<br>Byte 2: P1 low<br>Byte 3: P1 high<br>Byte 4: P2 low<br>Byte 5: P2 high<br>Byte 6: MTMP low<br>Byte 7: MTMP high<br>Byte 8: ERR                                                                                |
| PV+SP+CMD+<br>P1+P2+<br>MTMP+ERR    | 4, 7, 3                                                                                           | Byte 0: PV low<br>Byte 1: PV high<br>Byte 2: SP low<br>Byte 3: SP high<br>Byte 4: CMD low<br>Byte 5: CMD high<br>Byte 6: P1 low<br>Byte 7: P1 high<br>Byte 8: P2 low<br>Byte 9: P2 high<br>Byte 10: MTMP low<br>Byte 11: MTMP high<br>Byte 12: ERR |

| Name                           | Address of data attribute<br>of the assemblies for<br>read access.<br>Class, instance, attributes | Format of the data attribute                                                                                                    |
|--------------------------------|---------------------------------------------------------------------------------------------------|----------------------------------------------------------------------------------------------------|
| PV+POS+<br>ERR+PCON            | 4, 8, 3                                                                                           | Byte 0: PV low<br>Byte 1: PV high<br>Byte 2: POS low<br>Byte 3: POS high<br>Byte 4: ERR<br>Byte 5: PCON<br>active                                  |
| PV+POS+<br>ERR+<br>PCON+<br>P1 | 4, 9, 3                                                                                           | Byte 0: PV low<br>Byte 1: PV high<br>Byte 2: POS low<br>Byte 3: POS high<br>Byte 4: ERR<br>Byte 5: PCON active<br>Byte 6: P1 low<br>Byte 7: P2 low |

Tab. 26: Static Input Assemblies, DeviceNet

The addresses indicated in <u>"Tab. 26"</u> can be used as a path statement for the Produced Connection Path attribute of an I/O connection.

This I/O connection can be used to transfer the attributes described in more detail in the following <u>"Tab. 27"</u> as input process data.

Nevertheless, by using this address data, the attributes combined in the assemblies can also be accessed acyclically at any time via Explicit Messages.

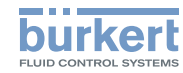

| Name | Description of the input data<br>attributes                                                                                                    | Attribute<br>Address Class,<br>Instance,<br>Attribute; Data<br>type, Length |
|------|----------------------------------------------------------------------------------------------------|-----------------------------------------------------------------------------|
| POS  | Actual position<br>Actual value of process controller<br>as ‰.<br>Value range 0 – 1000.<br>However, values <0 or >1000 are<br>also possible if e.g. <i>X.TUNE</i> has not<br>run through correctly.                             | 111, 1, 59;<br>INT, 2 byte                                                  |
| CMD  | Set-point position<br>Set-point value of positioner as ‰.<br>Value range 0 – 1000.                                                                                                    | 111, 1, 58;<br>UINT, 2 byte                                                 |
| PV   | Process actual value (process value)<br>Actual value of process controller<br>in physical unit (as set in the<br>menu <i>P.CO INP</i> or <i>P.CO SCAL</i> ),<br>max. value range -999 – 9999,<br>depending on internal scaling. | 120, 1, 3;<br>INT, 2 byte                                                   |
| SP   | Process set-point value<br>Set-point value of process con-<br>troller in physical unit (as set in the<br>menu <i>P.CO INP</i> or <i>P.CO SCAL</i> ),<br>max. value range -999 – 9999,<br>depending on internal scaling.         | 120, 1, 2;<br>INT, 2 byte                                                   |

| Name    | Description of the input data<br>attributes                                                                                                    | Attribute<br>Address Class,<br>Instance,<br>Attribute; Data<br>type, Length |
|---------|----------------------------------------------------------------------------------------------------|-----------------------------------------------------------------------------|
| ERR     | Error<br>Indicates the number of the process<br>value (output) which was not written.<br>The value is retained until it is deleted<br>with "1" by acyclically writing the<br>"Error" attribute (access via Explicit<br>Message – Set Attribute Single).<br>HEX<br>0X14 INP<br>0X15 SP | 100, 1, 1;<br>USINT, 1 byte                                                 |
| P1      | Pressure before the valve in bar                                                                                                    | 120, 1, 7;<br>INT, 2 byte                                                   |
| P2      | Pressure after the valve in bar                                                                                                    | 120, 1, 8;<br>INT, 2 byte                                                   |
| MTMP    | Medium temperature in °C                                                                                                    | 120, 1, 9;<br>INT, 2 byte                                                   |
| PCONact | P.CONTROL active                                                                                                    | 120, 1, 10;<br>USINT, 1 byte                                                |

Tab. 27: Input data attributes; DeviceNet

DeviceNet start-up

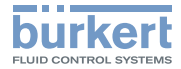

#### 14.2.2 Static Output Assemblies

| Name              | Address of data<br>attribute of the assem-<br>blies for read access.<br>Class, instance,<br>attributes | Format of the data attribute |
|-------------------|----------------------------------------------------------------------------------------------------|------------------------------|
| INP               | 4, 21, 3                                                                                               | Byte 0: INP low              |
| (factory setting) |                                                                                                    | Byte 1: INP high             |
| SP                | 4, 22, 3                                                                                               | Byte 0: SP low               |
|                   |                                                                                                    | Byte 1: SP high              |
| MTMP              | 4, 23, 3                                                                                               | Byte 0: MTMP low             |
|                   |                                                                                                    | Byte 1: MTMP high            |
| SP+MTMP           | 4, 24, 3                                                                                               | Byte 0: SP low               |
|                   |                                                                                                    | Byte 1: SP high              |
|                   |                                                                                                    | Byte 2: MTMP low             |
|                   |                                                                                                    | Byte 3: MTMP high            |
| MTMP+SP+          | 4, 25, 3                                                                                               | Byte 0: MTMP low             |
| ERR+PCON          |                                                                                                    | Byte 1: MTMP high            |
|                   |                                                                                                    | Byte 2: SP low               |
|                   |                                                                                                    | Byte 3: SP high              |
|                   |                                                                                                    | Byte 4: ERR                  |
|                   |                                                                                                    | Byte 5: PCON active          |

Tab. 28: Static Output Assemblies, DeviceNet

The addresses indicated in <u>"Tab. 28"</u> can be used as a path statement for the Consumed Connection Path attribute of an I/O connection.

This I/O connection can be used to transfer the attributes described in more detail in the following <u>"Tab. 29</u>" as output process data. MAN\_1000263177\_EN\_Version: BStatus: RL (released | freigegeben) printed: 22.09.2017

Nevertheless, by using this address data, the attributes combined in the assemblies can also be accessed acyclically at any time via Explicit Messages.

| Name | Description of the output data attributes                                                                                                    | Attribute<br>Address Class,<br>Instance,<br>Attribute; Data<br>type, Length |
|------|----------------------------------------------------------------------------------------------------|-----------------------------------------------------------------------------|
| INP  | Set-point position                                                                                                    | 111, 1, 58;                                                                 |
|      | Set-point value of process con-<br>troller as ‰. Value range 0 – 1000.                                                                                                    | UINT, 2 byte                                                                |
|      | In "pure" position controller<br>mode ( <i>F.CONTROL</i> inactive)<br>the transfer of the INP set-point<br>position is required; as a process<br>controller ( <i>F.CONTROL</i> active)<br>the transfer of INP is not possible. |                                                                             |
|      | If the value is too small or too large,<br>the last valid value is used and is<br>indicated in <i>ERR</i> with HEX 14.                                                                                                    |                                                                             |

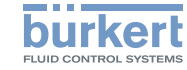

| Name    | Description of the output data attributes                                                                                                    | Attribute<br>Address Class,<br>Instance,<br>Attribute; Data<br>type, Length |
|---------|----------------------------------------------------------------------------------------------------|-----------------------------------------------------------------------------|
| SP      | Process set-point value                                                                                                    | 120, 1, 2;                                                                  |
|         | Set-point value of process con-<br>troller in physical unit (as set in the<br>menu <i>P.CO INP</i> or <i>P.CO SCAL</i> ),<br>max. value range -999 – 9999,<br>depending on internal scaling. | INT, 2 byte                                                                 |
|         | If the value is too small or too large,<br>the last valid value is used and is<br>indicated in ERR with HEX 15.                                                                              |                                                                             |
| MTMP    | Medium temperature in °C                                                                                                    | 120, 1, 9;                                                                  |
|         |                                                                                                    | INT, 2 byte                                                                 |
| PCONact | P.CONTROL active                                                                                                    | 120, 1, 10;                                                                 |
|         |                                                                                                    | USINT, 1 byte                                                               |

Tab. 29: Output data attributes; DeviceNet

#### 15 SAFETY END POSITIONS

| Actuator   | Designation                            | Safety end positions after failure of the auxiliary power                      |                                                                                                |
|------------|----------------------------------------|--------------------------------------------------------------------------------|------------------------------------------------------------------------------------------------|
| system     |                                        | electrical                                                                     | pneumatic                                                                                      |
| up<br>down | single-acting<br>Control<br>function A | down                                                                           | pilot-controlled<br>control system:<br>down<br>direct-acting<br>control system:<br>not defined |
| up<br>down | single-acting<br>Control<br>function B | ир                                                                             | pilot-controlled<br>control system:<br>up<br>direct-acting<br>control system:<br>not defined   |
| up<br>down | double-acting<br>Control<br>function I | down / up<br>(depending<br>on the con-<br>nection of<br>the control<br>cables) | not defined                                                                                    |

Tab. 30: Safety end positions

Error messages

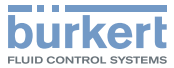

#### 16 ERROR MESSAGES

General error messages (display only for external set-point value and with activated *SIG.ERR*).

| Display         | Cause                                               | Remedial action                   |
|-----------------|-----------------------------------------------------|-----------------------------------|
| <u>min</u>      | Minimum input value has been reached.               | Do not reduce value further.      |
| max             | Maximum input value has been reached.               | Do not increase value further.    |
| SP error        | Signal error set-point value<br>process controller  | Check signal                      |
| P1 error        | Signal error actual value P1<br>Flow control system | Check signal                      |
| P2 error        | Signal error actual value P2<br>Flow control system | Check signal                      |
| invalid code    | Incorrect access code.                              | Enter correct<br>access code.     |
| EEPROM<br>fault | EEPROM defective.                                   | Not possible,<br>device defective |

Tab. 31: General error messages

Error messages while the X.TUNE function is running

| Display           | Cause                                                                   | Remedial action                                                                                                  |
|-------------------|-------------------------------------------------------------------------|----------------------------------------------------------------------------------------------------|
| X.TUNE<br>ERROR 1 | No compressed air connected.                                            | Connect com-<br>pressed air.                                                                                     |
| X.TUNE<br>ERROR 2 | Compressed air failure while <i>X.TUNE</i> is running                   | Check com-<br>pressed air<br>supply.                                                                             |
| X.TUNE<br>ERROR 3 | Actuator or control system deaeration side leaking                      | Not possible,<br>device defective.                                                                               |
| X.TUNE<br>ERROR 4 | Control system aeration side leaking.                                   | Not possible,<br>device defective.                                                                               |
| X.TUNE<br>ERROR 6 | The end positions for<br>POS-MIN and POS-MAX are<br>too close together. | Check com-<br>pressed air<br>supply.                                                                             |
| X.TUNE<br>ERROR 7 | Incorrect assignment<br>POS-MIN and POS-MAX.                            | To determine<br>POS-MIN and<br>POS-MAX, move<br>the actuator in<br>the direction<br>indicated on the<br>display. |

Tab. 32: Error messages during X.TUNE

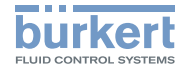

Error messages while the P.Q'LIN / P.TUNE function is running

| Display            | Cause                                                  | Remedial action                                                                     |
|--------------------|--------------------------------------------------------|-------------------------------------------------------------------------------------|
| P.Q.LIN<br>ERROR 1 | No compressed air connected.                           | Connect compressed air.                                                             |
|                    | No change to process<br>variable.                      | Check process and,<br>if required, switch on<br>pump or open the<br>shut-off valve. |
|                    |                                                        | Check process sensor.                                                               |
| P.Q.LIN<br>ERROR 2 | Support point of the valve stroke was not reached, as  |                                                                                     |
|                    | • compressed air supply failed during <i>P.Q'LIN</i> . | Check compressed air supply.                                                        |
|                    | • X.TUNE was not executed.                             | Execute X.TUNE.                                                                     |
| P.TUNE<br>ERROR 1  | No compressed air connected.                           | Connect compressed air.                                                             |
|                    | No change to process<br>variable.                      | Check process and,<br>if required, switch on<br>pump or open the<br>shut-off valve. |
|                    |                                                        | Check process sensor.                                                               |

Error messages while the LEAK.TUNE function is running

| Display   | Cause                                                                                                    | Remedial action                                                                                                    |
|-----------|----------------------------------------------------------------------------------------------------|----------------------------------------------------------------------------------------------------|
| P1 error  | No primary pressure on the controller unit. The primary pressure is less than 50 mbar.                                                                                                    | Switch on com-<br>pressor before<br>starting to determine<br>the leakage air.                                                      |
| P2 error  | No leakage air can be ascer-<br>tained: The pressure dif-<br>ference between primary<br>pressure and delivery pressure<br>is so low, even when the<br>valve opening is small, that no<br>leakage air can be measured. | The leakage air char-<br>acteristic must be<br>deactivated, as the<br>precision of the air<br>flow control cannot be<br>increased. |
|           | While the valve was opened,<br>the delivery pressure did<br>not increase. Therefore, no<br>support points could be deter-<br>mined for the characteristic.                                                            | Ensure that the con-<br>veyor line is closed<br>and that the sealing<br>air is open.                                               |
| CMD error | Control valve does not close<br>fully. The position <1% is not<br>reached.                                                                                                    | Automatically adjust<br>the process controller<br>(X.TUNE) before the<br>LEAK.TUNE.                                                |

Tab. 34: Error messages for LEAK.TUNE

Tab. 33: Error messages during P.Q'LIN / P.TUNE

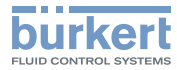

# 16.1 Error messages on field bus devices

| Display                                   | Cause                      | Remedial action                    |
|-------------------------------------------|----------------------------|------------------------------------|
| MFI fault Not possible, device defective. | Field bus board defective. | Not possible,<br>device defective. |

Tab. 35: Error messages on field bus devices

#### On PROFIBUS DP

| Display                                                            | Device<br>state                           | Remedial action                                                                                                    |
|--------------------------------------------------------------------|-------------------------------------------|----------------------------------------------------------------------------------------------------|
| BUS offline<br>is displayed                                        | Offline.                                  | Device is not connected to the bus.                                                                                                    |
| approx. every<br>3 seconds                                         |                                           | <ul> <li>Bus connection including plug<br/>configuration correct?</li> </ul>                                                                                             |
|                                                                    |                                           | <ul> <li>Power supply and bus con-<br/>nection of the other nodes<br/>correct?</li> </ul>                                                                                |
| BUS no<br>connection<br>is displayed<br>approx. every<br>3 seconds | Online, no<br>connection<br>to the master | Device is connected correctly to<br>the bus, the network access pro-<br>cedure has ended without errors,<br>however there is no established<br>connection to the master. |

#### On DeviceNet

| Display                                                            | Device state                              | Remedial action                                                                                                    |
|--------------------------------------------------------------------|-------------------------------------------|----------------------------------------------------------------------------------------------------|
| BUS offline<br>is displayed<br>approx. every<br>3 seconds          | Offline.                                  | Device is not connected to<br>the bus, the network access<br>procedure (duplicate MAC-ID<br>test, duration approx. 2 s) has<br>still not ended or device is<br>only active network node |
|                                                                    |                                           | <ul> <li>Baud rate correctly set<br/>across network?</li> </ul>                                                                                                    |
|                                                                    |                                           | <ul> <li>Bus connection including<br/>plug configuration correct?</li> </ul>                                                                                                    |
|                                                                    |                                           | <ul> <li>Power supply and bus<br/>connection of the other<br/>nodes correct?</li> </ul>                                                                                                 |
| BUS no<br>connection<br>is displayed<br>approx. every<br>3 seconds | Online, no<br>connection to<br>the master | Device is connected correctly<br>to the bus, the network<br>access procedure has ended<br>without errors, however there<br>is no established connection<br>to the master                |

Tab. 36: Error messages PROFIBUS DP

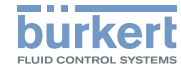

Remedial action

Deactivate sealing

function.

Check digital output connection.

| BUS timeout                                                    | JS timeout I/O connection A                                                                                                    | An I/O connection is in the                                                                                                    | 16.2 Other error messages                                                                                     |                                                                          |  |
|----------------------------------------------------------------|----------------------------------------------------------------------------------------------------|----------------------------------------------------------------------------------------------------|----------------------------------------------------------------------------------------------------|--------------------------------------------------------------------------|--|
| is displayed timeout.                                          | TIME OUT state.                                                                                                    | Display                                                                                                    | Cause                                                                                                    |                                                                          |  |
| approx. every<br>3 seconds                                     |                                                                                                    | → New connection estab-<br>lishment by master;<br>ensure that I/O data is<br>transferred cyclically or, if<br>COS confirmed, that cor-<br>responding Acknowledge<br>messages are sent by the<br>master. | POS = 0<br>(bei CMD > 0 %) or<br>POS = 100 %,<br>(when CMD < 100 %).<br>PV = 0<br>(when SP > 0) or<br>PV = PV | Sealing function<br>( <i>CUTOFF</i> ) is uninten-<br>tionally activated. |  |
| BUS critical err<br>is displayed<br>approx. every<br>3 seconds | Critical bus<br>error.                                                                                                    | Other device with the same<br>address in the network or<br>BUS OFF due to communi-<br>cation problems.                                                                                                  | (when SP > SP).<br>Applies only to devices<br>with digital output:<br>Digital output does not                 | Digital output:<br>• Current > 100 mA                                    |  |
|                                                                | <ul> <li>→ Change address of the device and restart device.</li> <li>→ Error analysis in the network with a bus monitor.</li> </ul> | switch.<br>Tab. 38: Other error messa                                                                                                    | ages                                                                                                    |                                                                          |  |

r messages

Tab. 37: Error messages DeviceNet

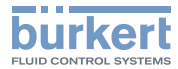

#### 17 ACCESSORIES

| Designation                                                                    | Order no.                             |  |
|--------------------------------------------------------------------------------|---------------------------------------|--|
| M12 connecting cable, 8-pole,<br>2 m assembled cable                           | 919061                                |  |
| M12 connecting cable, 4-pole,<br>5 m assembled cable                           | 918038                                |  |
| M8 connecting cable, 4-pole<br>5 m assembled cable                             | 92903475                              |  |
| USB adapter for connection to a PC in con-<br>junction with an extension cable | 227093                                |  |
| Communications software based on FDT/<br>DTM technology                        | Information at <u>www.burkert.com</u> |  |

Tab. 39: Accessories

## 18 DISASSEMBLY

## DANGER!

#### Risk of injury from high pressure in the equipment/device.

 Before working on equipment or device, switch off the pressure and deaerate/drain lines.

#### Risk of electric shock.

- Before reaching into the device, switch off the power supply and secure to prevent reactivation.
- Observe applicable accident prevention and safety regulations for electrical equipment.

## 

#### Risk of injury from improper removal.

- Removal may be carried out by authorized technicians only and with the appropriate tools.
- $\rightarrow$  Remove electrical connections on the process controller.
- $\rightarrow$  Release the pneumatic connection on the process controller.
- $\rightarrow$  Remove FMR from pipeline.

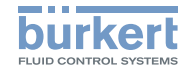

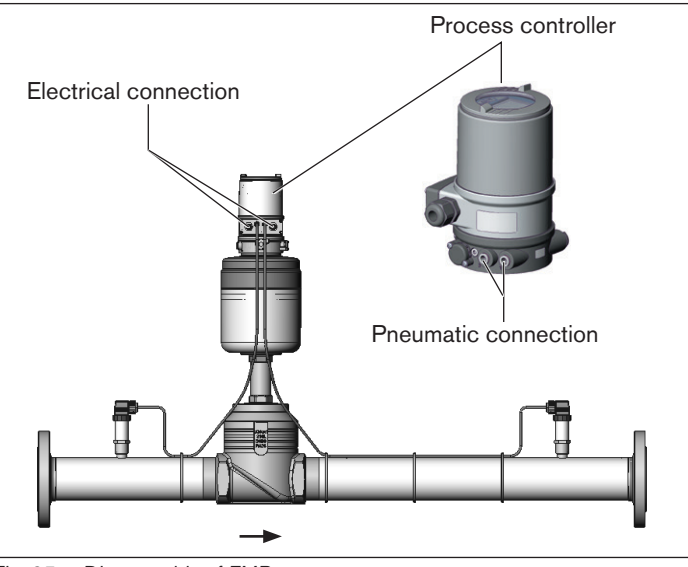

Fig. 25: Disassembly of FMR

#### **OPERATING STRUCTURE** 19

The factory presets are highlighted in blue to the right of the menu in the operating structure.

- $\bigcirc$  /  $\boxtimes$ Menu options activated or selected at the factory
- $\cap$   $(\Box$ Menu options not activated or selected at the factory
- 2 %, 10 sec Values set at the factory

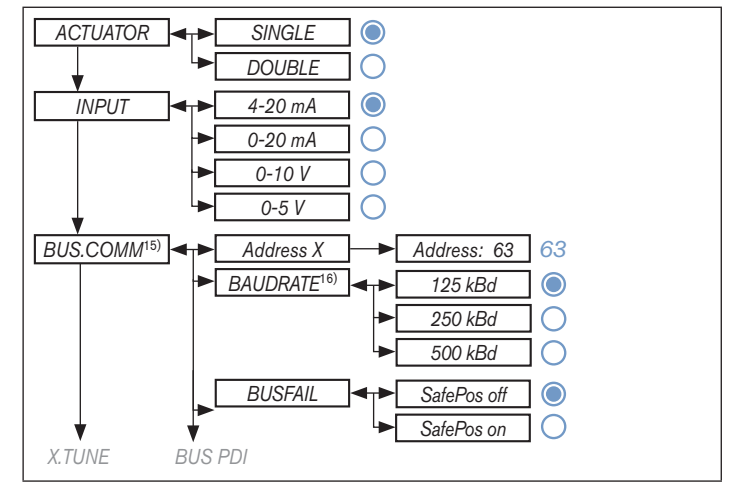

Fig. 26: Operating structure FMR - 1

15) Only for field bus

<sup>16)</sup> Only DeviceNet

Operating structure

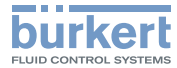

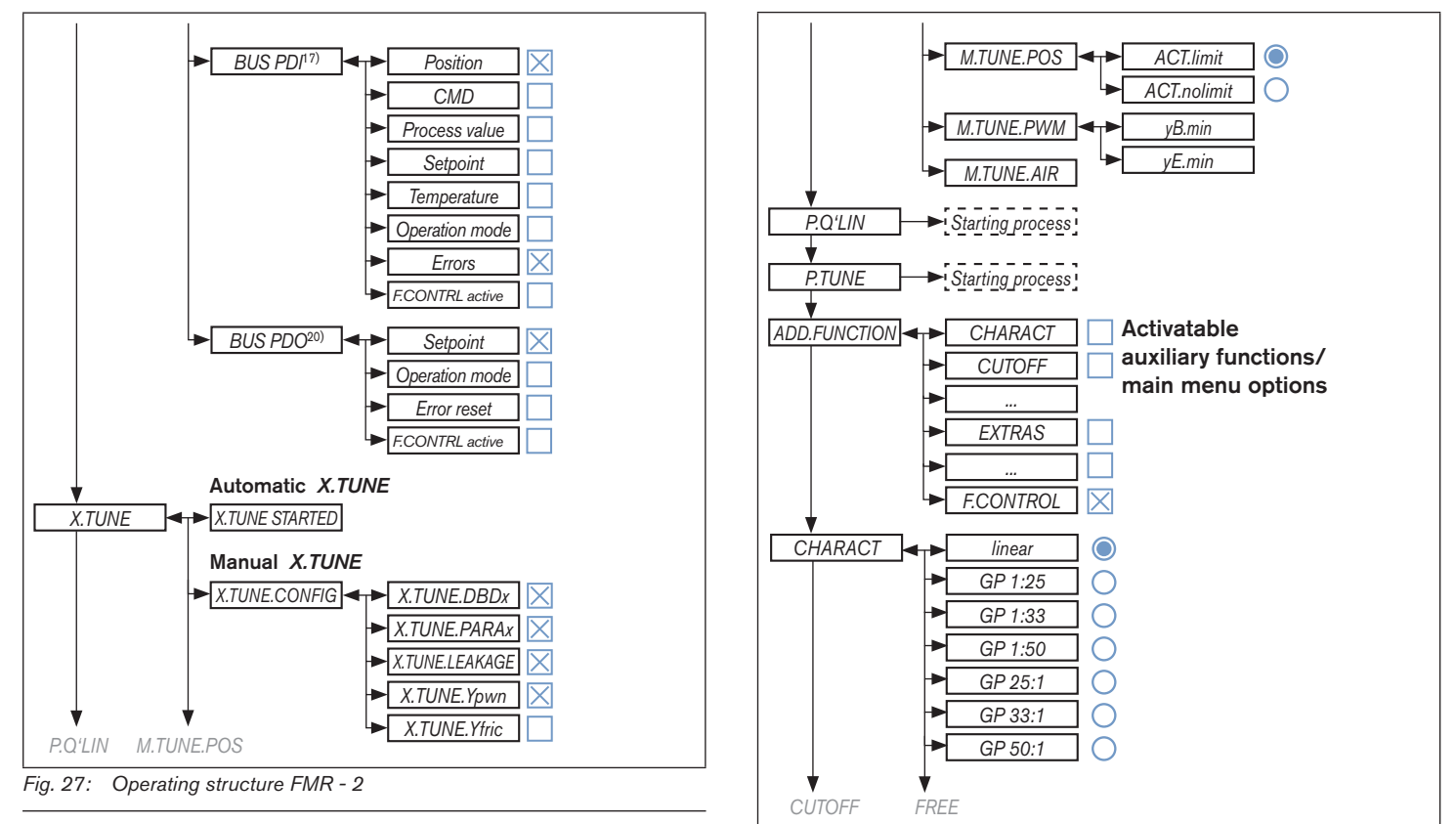

17) Only PROFIBUS DP

Fig. 28: Operating structure FMR - 3

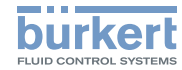

Typ 8750 Operating structure

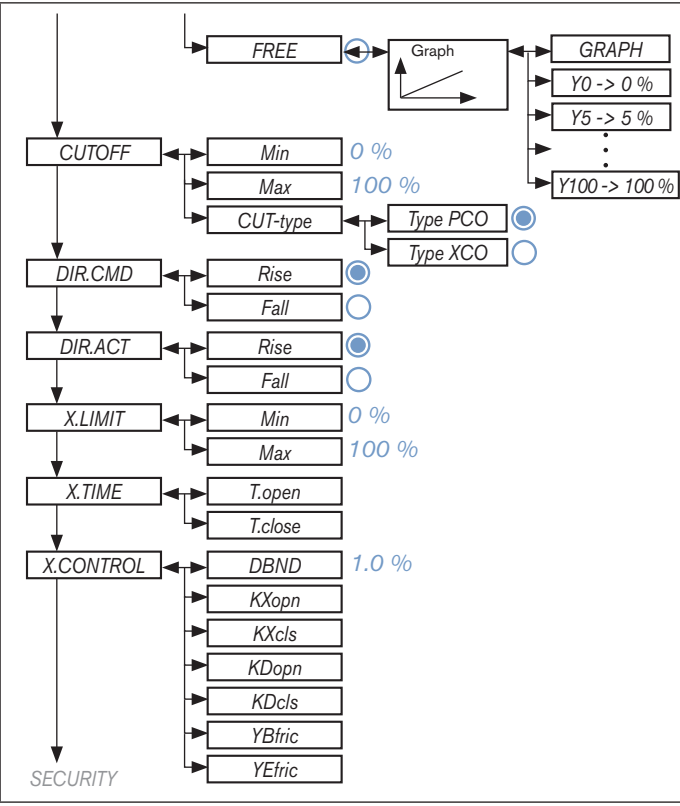

Fig. 29: Operating structure FMR - 4

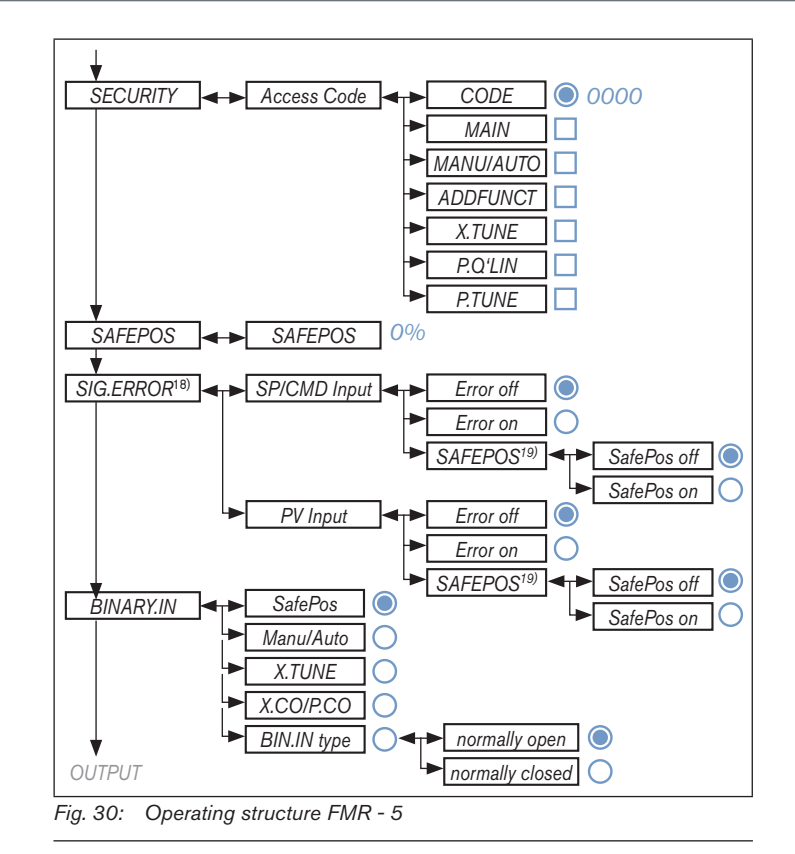

18) Only for signal type 4-20 mA and Pt 100

19) ,Error on' must be activated beforehand.

Typ 8750

Operating structure

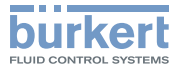

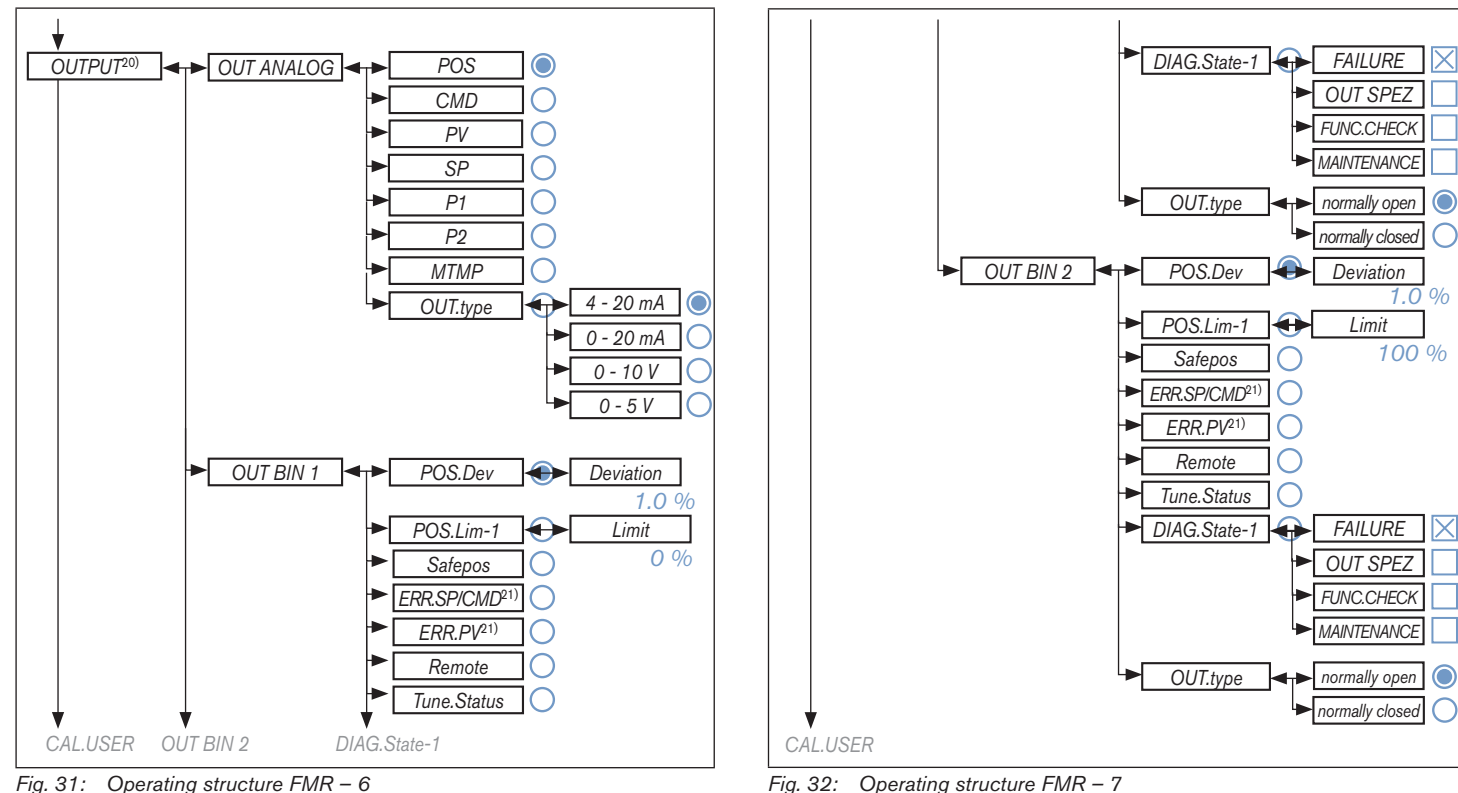

Fig. 32: Operating structure FMR - 7

21) Only if fault detection is activated for the input signal (SIG.ERROR  $\rightarrow$  SP/CMD Input or PV-Input  $\rightarrow$  Error on).

MAN 1000263177 EN Version: BStatus: RL (released | freigegeben) printed: 22.09.2017

20) Optional. The number of outputs varies depending on the version.

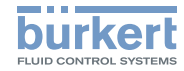

Typ 8750 Operating structure

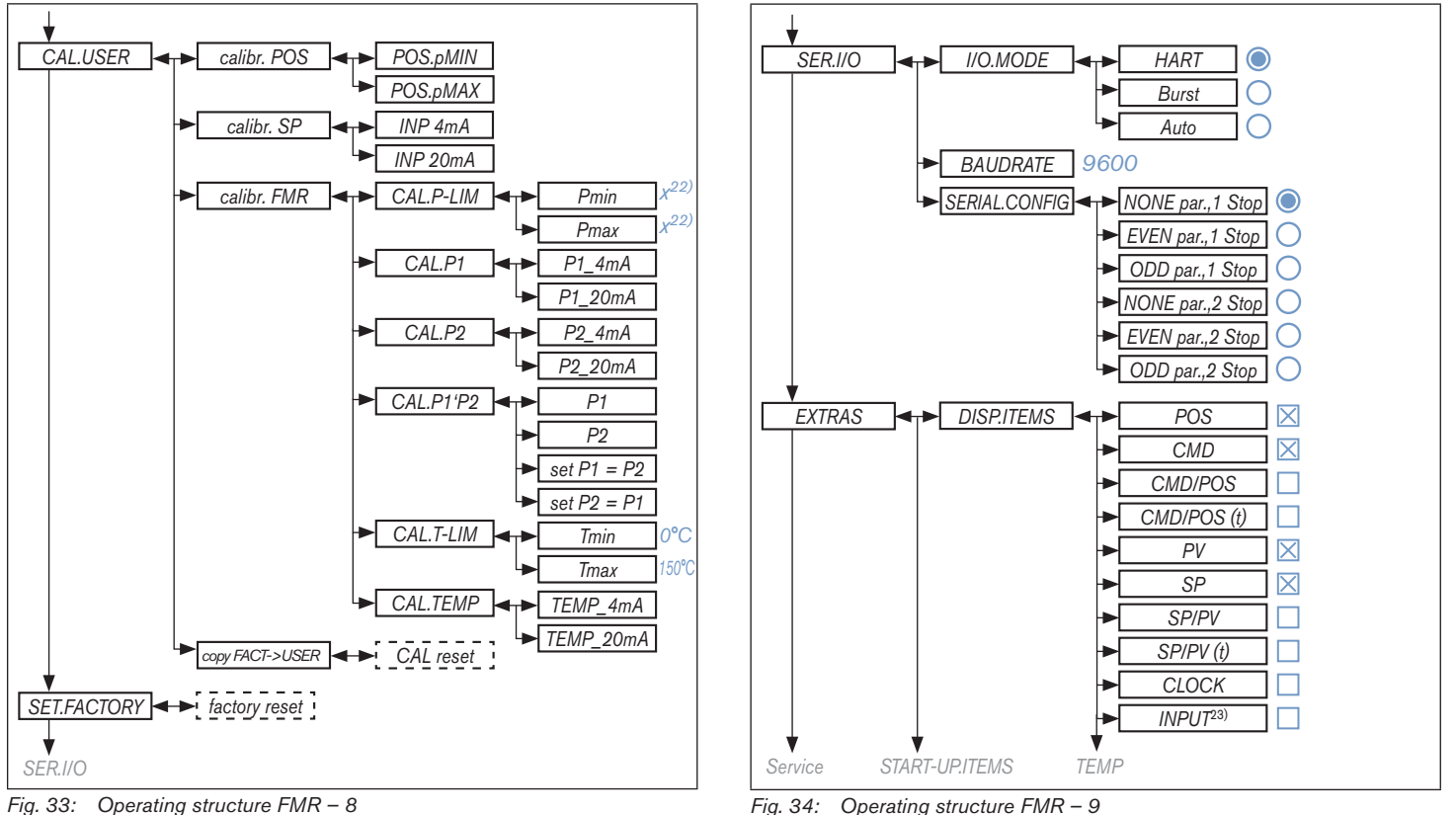

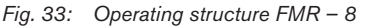

22) Value is set by the manufacturer during device-specific calibration.

23) Not for field bus

Operating structure

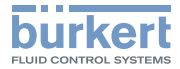

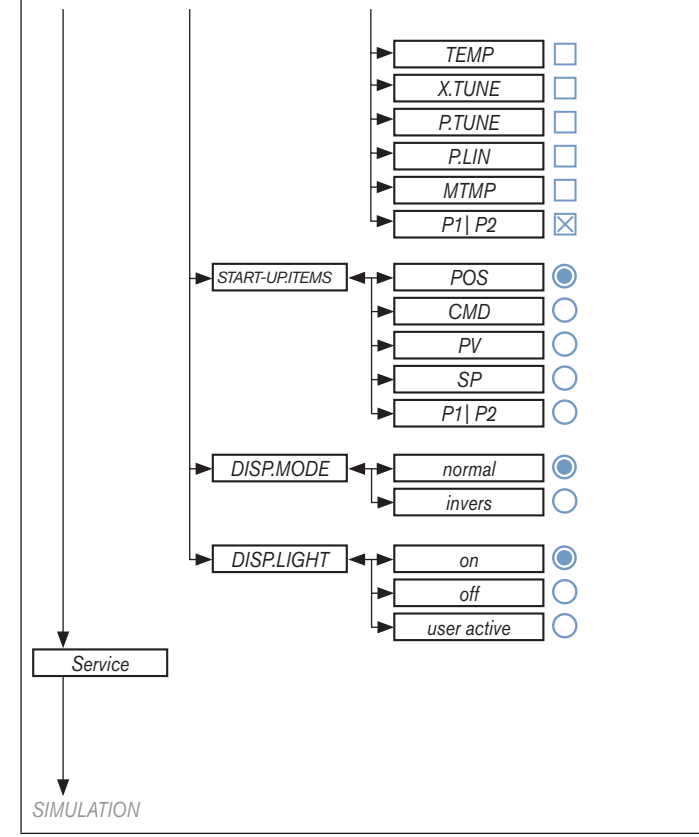

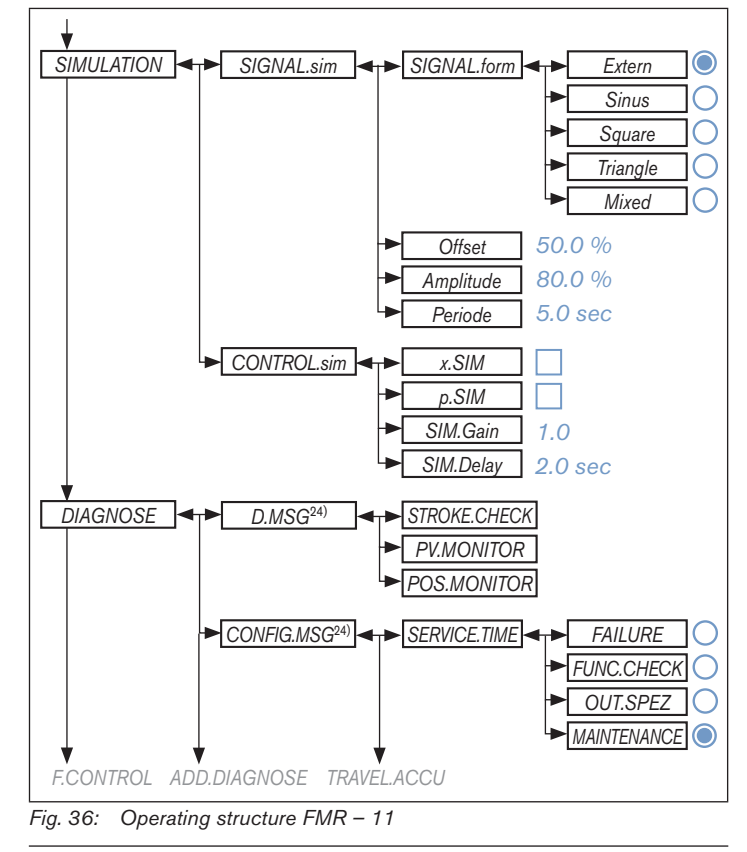

Fig. 35: Operating structure FMR – 10

24) The sub-menu lists only the activated diagnostic functions.

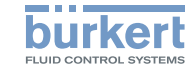

#### Typ 8750 Operating structure

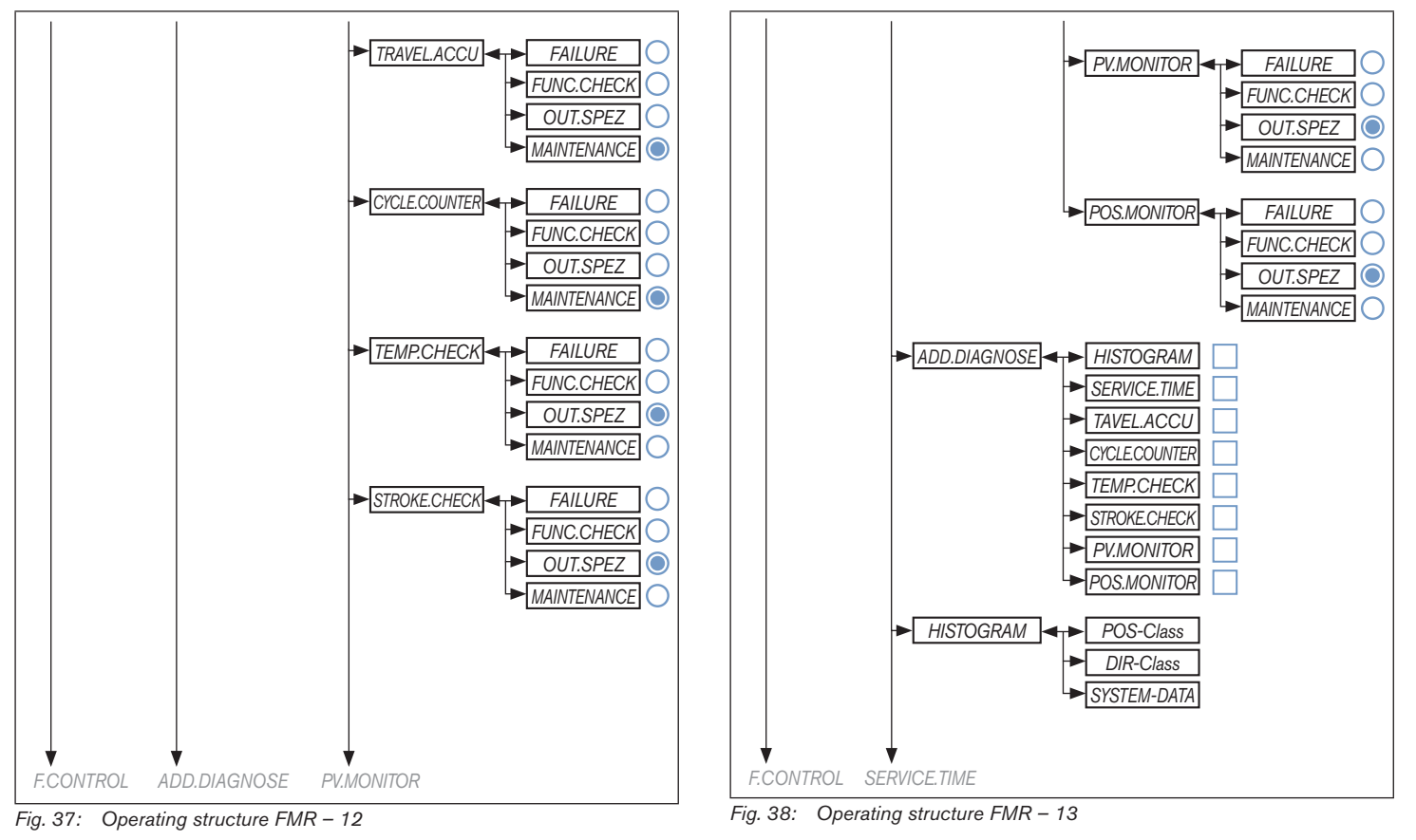

MAN 1000263177 EN Version: BStatus: RL (released | freigegeben) printed: 22.09.2017 english

60

Operating structure

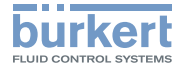

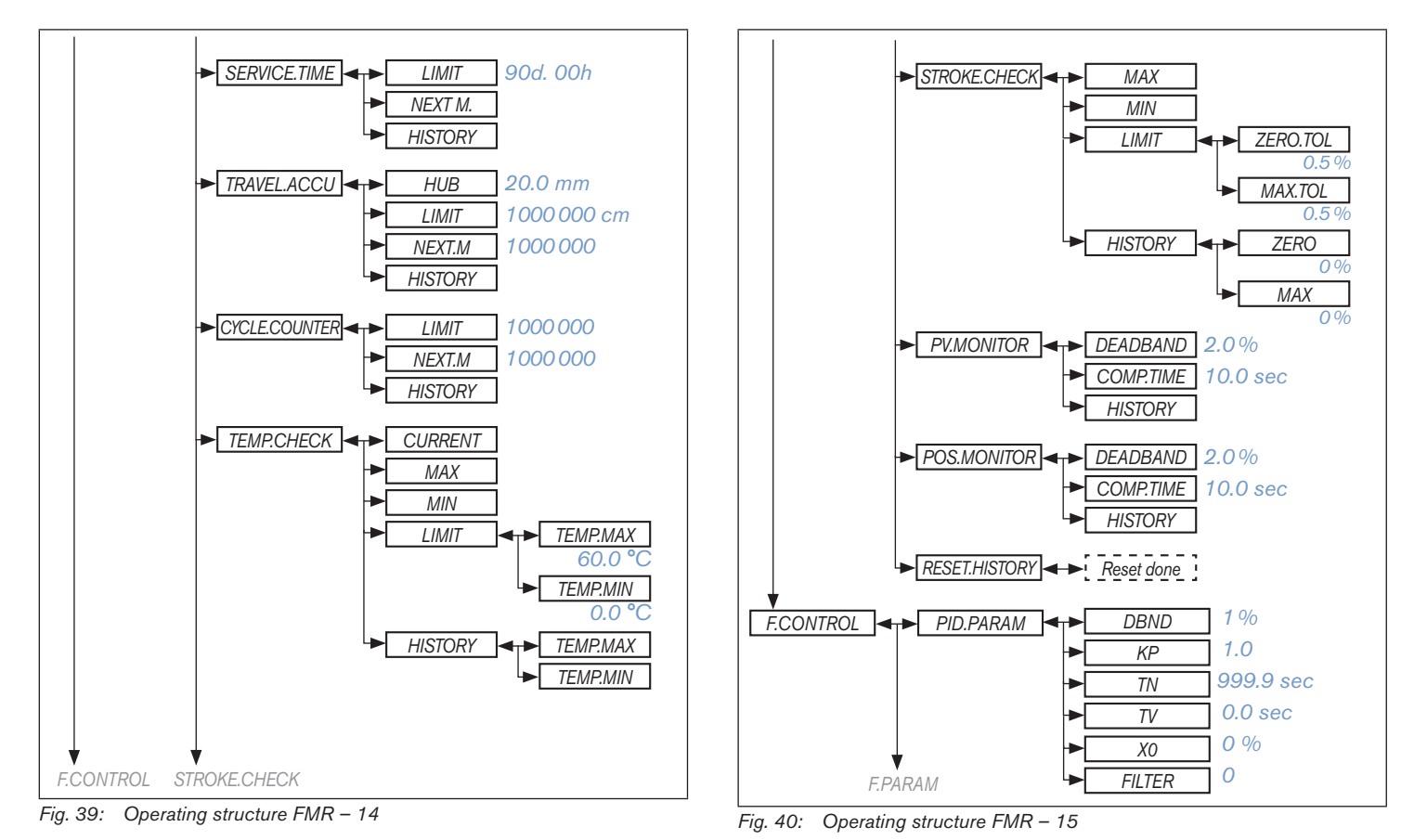

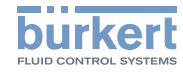

**Typ 8750** Operating structure

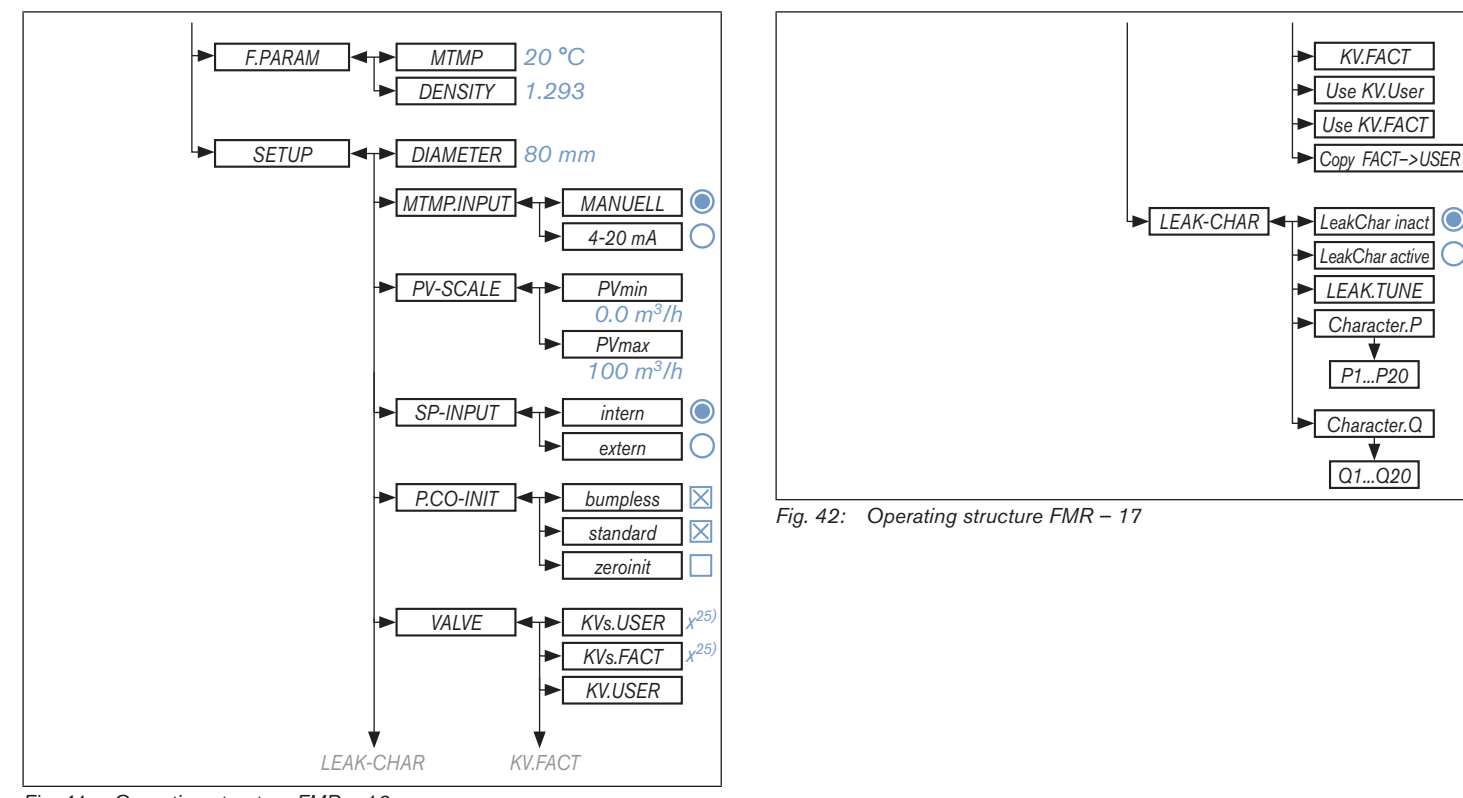

Fig. 41: Operating structure FMR – 16

25) Value is set by the manufacturer during device-specific calibration.

Transport, Storage, Packaging

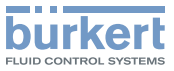

#### 20 TRANSPORT, STORAGE, PACKAGING

#### NOTE!

#### Transport damage.

- Inadequately protected devices may be damaged during transportation.
- Protect the device against moisture and dirt in shock-resistant packaging during transportation.
- Prevent the temperature from exceeding or dropping below the permitted storage temperature.
- Protect the electrical interfaces and the pneumatic connections from damage by placing protective caps on them.

#### Incorrect storage may damage the device.

- Store the device in a dry and dust-free location.
- ► Storage temperature -20 to 55°C.

# Damage to the environment caused by device components contaminated with media.

- Dispose of the device and packaging in an environmentally friendly manner.
- Observe applicable disposal and environmental regulations.

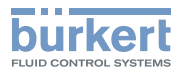

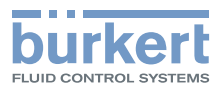

www.burkert.com